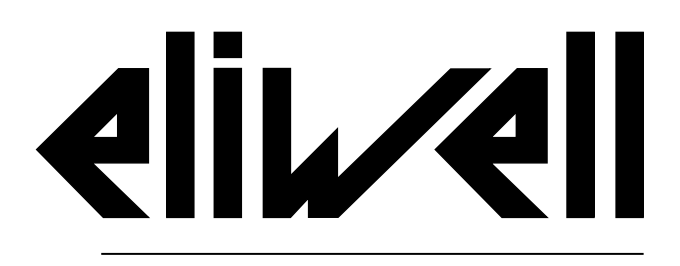

by Schneider Electric

# **IDNext Panel 978**

Instruction manual 9MA10306.00 03/22

**Original instructions** 

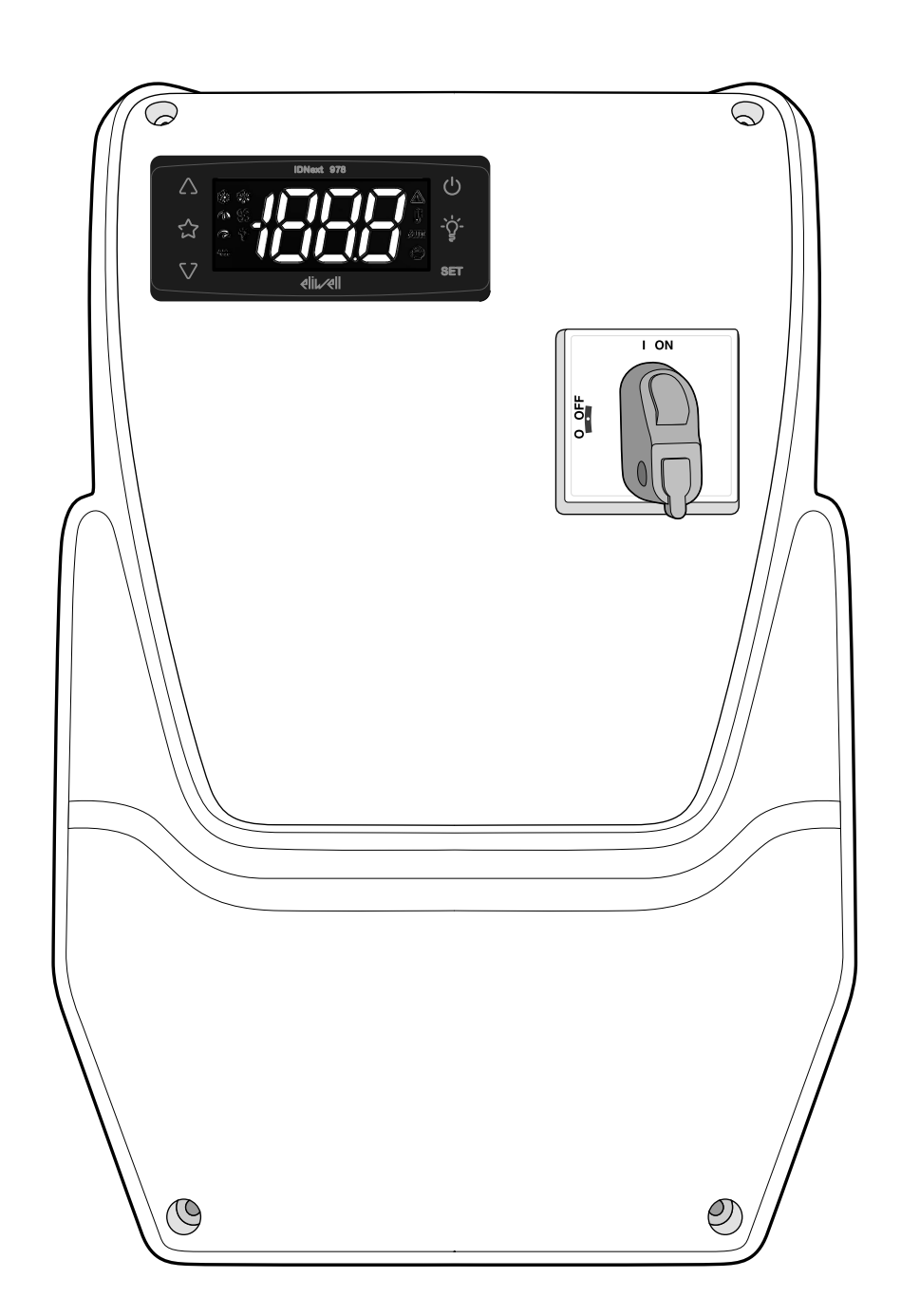

### Legal information

The Schneider Electric brand and any trademarks of Schneider Electric SE and its subsidiaries referred to in this guide are the property of Schneider Electric SE or its subsidiaries. All other brands may be trademarks of their respective owners.

This guide and its content are protected under applicable copyright laws and furnished for informational use only. No part of this guide may be reproduced or transmitted in any form or by any means (electronic, mechanical, photocopying, recording, or otherwise), for any purpose, without the prior written permission of Schneider Electric.

Schneider Electric does not grant any right or license for commercial use of the guide or its content, except for a non-exclusive and personal license to consult it on an "as is" basis. Schneider Electric products and equipment should be installed, operated, serviced, and maintained only by qualified personnel.

As standards, specifications, and designs change from time to time, information contained in this guide may be subject to change without notice.

To the extent permitted by applicable law, no responsibility or liability is assumed by Schneider Electric and its subsidiaries for any errors or omissions in the informational content of this material or consequences arising out of or resulting from the use of the information contained herein.

As part of a group of responsible, inclusive companies, we are updating the content of our communications which may contain non-inclusive terminology.

Until we complete this process, however, standardized business terms may still be present that could be deemed inappropriate by some of our customers.

© 2022 Eliwell. All rights reserved.

### **Table of Contents**

| Safety information              | 4  |
|---------------------------------|----|
| Receipt, handling and storage   | 10 |
| Storage and handling            | 10 |
| Product ID                      | 11 |
| Device description              | 12 |
| General description             | 12 |
| Inputs and outputs              | 13 |
| Parameters                      | 14 |
| Applications                    | 15 |
| Appliance installation          | 25 |
| Warnings regarding installation | 25 |
| Installing IDNext Panel 978     | 27 |
| Installer procedure             | 34 |
| Using the device                | 37 |
| Operator procedures             |    |

| Maintenance                          | 41 |
|--------------------------------------|----|
| Warnings regarding maintenance       | 41 |
| Controller maintenance               | 42 |
| Regular maintenance                  | 46 |
| Diagnostics                          | 47 |
| Alarms                               | 47 |
| Troubleshooting                      | 49 |
| Support                              | 49 |
| Technical data                       | 51 |
| Technical characteristics            | 51 |
| Electrical connections               | 55 |
| User parameters table                | 61 |
| Installer parameters table           | 62 |
| Appendices                           | 71 |
| Appendices for single-phase versions | 71 |
| Appendices for tri-phase versions    | 76 |
| Drilling template                    | 81 |

## **Safety information**

#### Important information

Read these instructions carefully and visually inspect the equipment to familiarize yourself with the device before attempting to install it, put it into operation or service it. The following warning messages may appear anywhere in this documentation or on the equipment to warn of potential dangers or to call attention to information that can clarify or simplify a procedure.

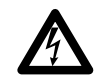

The addition of this symbol to a "Danger" or "Warning" label indicates the existence of an electrical hazard that could result in personal injury should the user fail to follow the instructions.

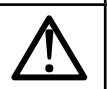

This is the safety warning symbol. It is used to warn the user of the potential dangers of personal injury. Observe all the safety warnings that follow this symbol to avoid the risk of serious injury or death.

## **A** DANGER

DANGER indicates a dangerous situation which, if not avoided, will result in death or serious injury.

### A WARNING

**WARNING** indicates a dangerous situation which, if not avoided, **could result in** death or serious injury.

### **A** CAUTION

CAUTION indicates a potentially dangerous situation which, if not avoided, could result in minor or moderate injury.

## NOTICE

**NOTICE** used in reference to procedures not associated with physical injuries.

#### N.B.:

The electrical panel (device) must only be installed and repaired by qualified personnel. Schneider Electric and Eliwell cannot accept any liability for any consequences arising from the use of this material.

An authorized person is someone in possession of the skills and knowledge applicable to the structure, to the operation of the electrical equipment and to its installation, and who has received safety training in order to recognize and avoid the risks involved.

#### Personnel qualification

Only personnel with suitable training and an in-depth knowledge and understanding of the contents of this manual and any other documentation relevant to the product are authorized to work on and with this product. Qualified personnel must be capable of identifying any dangers which may arise from the parameterization or changing of parameter values, and from the use of mechanical, electric and electronic equipment in general.

Plus, they must be familiar with the personal safety laws, provisions and regulations which must be observed during system planning and implementation.

#### **Permitted use**

This device is designed to control cold rooms used in commercial refrigeration.

The device must be installed and used in accordance with the instructions provided.

The device must be suitably protected against water and dust based on its application and the inside must only be accessible with the use of a keyed or tooled locking mechanism.

#### **Prohibited use**

Any use other than what is permitted is in fact prohibited.

Please note that the relay contacts provided are a functional type and are subject to faults: any protective devices indicated by product regulations or suggested as a result of common sense with regard to obvious safety needs must be implemented outside of the device.

#### Liability and residual risks

The liability of Schneider Electric and Eliwell is limited to the correct and professional use of the product according to the directives referred to herein and in the other supporting documents, and does not cover any damage (including but not limited to) the following causes:

- unspecified installation/use and, in particular, in contravention of the safety requirements of the legislation in force in the country of installation and/or specified in this document;
- use on equipment which does not provide adequate protection against electrocution, water and dust in the actual installation conditions;
- use on devices which allow access to dangerous parts without the aid of a keyed or tooled locking mechanism;
- product tampering and/or alteration;
- installation/use on equipment that does not comply with the regulations in force in the country of installation.

#### Disposal

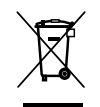

The device must be subjected to separated waste disposal in compliance with current regulations regarding waste disposal.

#### **Product related information**

### A A DANGER

#### **RISK OF ELECTRIC SHOCK, EXPLOSION OR ARC FLASH**

- Any panel maintenance procedures must only be performed by individuals who know how to work in safety.
- Disconnect all power from all equipment including connected devices prior to removing any covers or doors, or installing or removing any accessories, hardware, cables or wires.
- Always use a properly rated voltage sensing device to confirm the power is off where and when indicated.
- Replace and secure all covers, accessories, hardware, cables, and wires and confirm that a proper ground connection exists before applying power to the unit.
- Use only the specified voltage when operating this equipment and any associated products.
- Comply with all standards regarding accident prevention and local applicable safety directives.
- Do not use this equipment for safety-critical functions.

#### Failure to follow these instructions will result in death or serious injury.

This equipment is designed to operate in non-hazardous locations and where applications which generate - or could potentially generate - hazardous atmospheres have been isolated. Install this device only in areas and with applications known to be free from hazardous atmospheres at all times.

## **A** DANGER

#### POTENTIAL FOR EXPLOSION

- Install and use this device in non-hazardous locations only.
- Do not use this device in applications which could produce hazardous atmospheres, such as applications which use flammable refrigerants.

Failure to follow these instructions will result in death or serious injury.

For information regarding the use of control equipment in applications capable of generating hazardous materials, please contact the relevant national regulatory bodies or certifying authorities.

## A WARNING

#### **RISK OF OVERHEATING AND/OR FIRE**

Make sure your application has not been designed with the controller outputs connected directly to instruments that generate a frequently activated capacitive load<sup>(1)</sup>.

Failure to follow these instructions can result in death, serious injury, or equipment damage.

<sup>(1)</sup> Even if your application does not apply a frequently activated capacitive load to the relays, capacitive loads decrease the life of every electromechanical relay and the installation of a contactor or external relay, sized and maintained in accordance with the size and features of the capacitive load, helps to minimize the effects of relay degradation.

## A WARNING

#### UNINTENDED EQUIPMENT OPERATION

- The device's signal cables (probes, digital inputs, communication and relative power supplies), must be laid separately from the power cables.
- Every implementation of this equipment must be tested individually and completely in order to check its proper operation before it is commissioned.

Failure to follow these instructions can result in death, serious injury, or equipment damage.

## NOTICE

#### **INOPERABLE DEVICE**

- When connecting probes and the digital input, use cables shorter than 10 m (32.80 ft).
- For TTL serial line connection, use cables no longer than 1 m (3.28 ft).

Failure to follow these instructions can result in equipment damage.

## Information about...

#### Scope of the document

This document refers to the IDNext Panel 978 electrical panel, including information relating to installation and wiring.

Use this document to:

- install, use and service the electrical panel.
- connect the electrical panel to a supervisor.
- familiarize yourself with the functions of the electrical panel.

Note: read this document and all related documents carefully before installing, operating or servicing the panel.

#### Note regarding validity

This document applies to IDNext Panel 978, in the following versions:

- Single-phase, thermal relay 5.5...8 A 230 Vac
- Single-phase, thermal relay 8... 11 A 230 Vac
- Tri-phase, thermal relay 3.7...5.5 A 400 Vac
- Tri-phase, thermal relay 5.5...6 A 400 Vac

The technical characteristics of the devices described in this manual are also available online. The characteristics illustrated in this manual should be identical to those which can be found online.

In line with our policy of constant improvement, we may later revise the content to improve its clarity and accuracy. If you notice any discrepancies between the manual and the information available online, use the latter as your point of reference.

#### **Related documents**

| Document title                             | Reference document code        |
|--------------------------------------------|--------------------------------|
| IDNext Panel 978 User Manual (this manual) | 9MA00306.00 (IT)               |
|                                            | 9MA10306.00 (EN)               |
|                                            | 9MA50306.00 (DE)               |
|                                            | 9MAA0306.00 (RU)               |
|                                            | 9MAU0306.00 (AR)               |
| IDNext User Manual <sup>(1)</sup>          | IDNXP-00IT MAN IDNext -HC (IT) |
|                                            | IDNXP-00EN MAN IDNext -HC (EN) |
| Schneider Electric component documentation | see https://www.se.com         |

<sup>(1)</sup> reference only for regulators and functions sections. Technical characteristics, fitting, wiring and servicing details are provided in this IDNext Panel 978 User Manual

These technical publications and other technical information can be downloaded from our website, at the address: www.eliwell.com

#### **IDNext User Manual QR CODE**

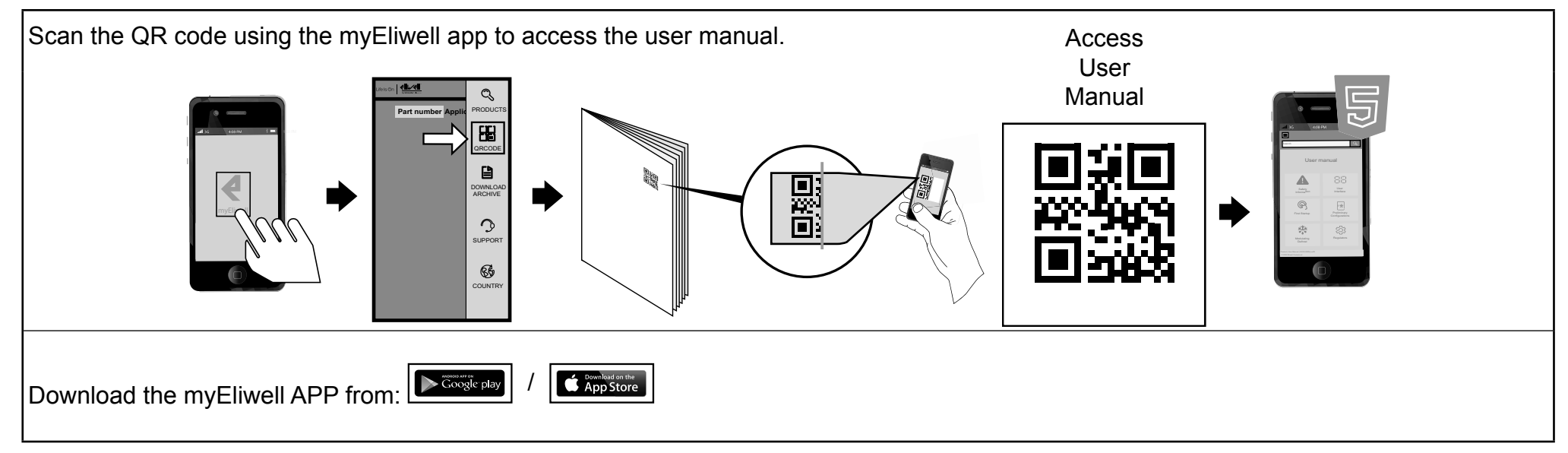

## **Receipt, handling and storage**

### Storage and handling

#### Warnings

### NOTICE

#### **INOPERABLE DEVICE**

- Consult the manufacturer and check the warranty terms if the product needs to be stored in a warehouse for long periods.
- Protect the panel from humidity, vibrations and impacts.
- Make sure all the cables are inside the box and that the cover is closed and locked.

#### Failure to follow these instructions can result in equipment damage.

#### **Ambient conditions**

The electrical equipment is designed to withstand the effects of transportation and storage temperatures between -25...70 °C (-13...158 °F). For temperatures outside this interval, take suitable protective precautions.

See "Ambient storage conditions" on page 54.

### **Product ID**

#### Package contents

The following elements are supplied in the package sold:

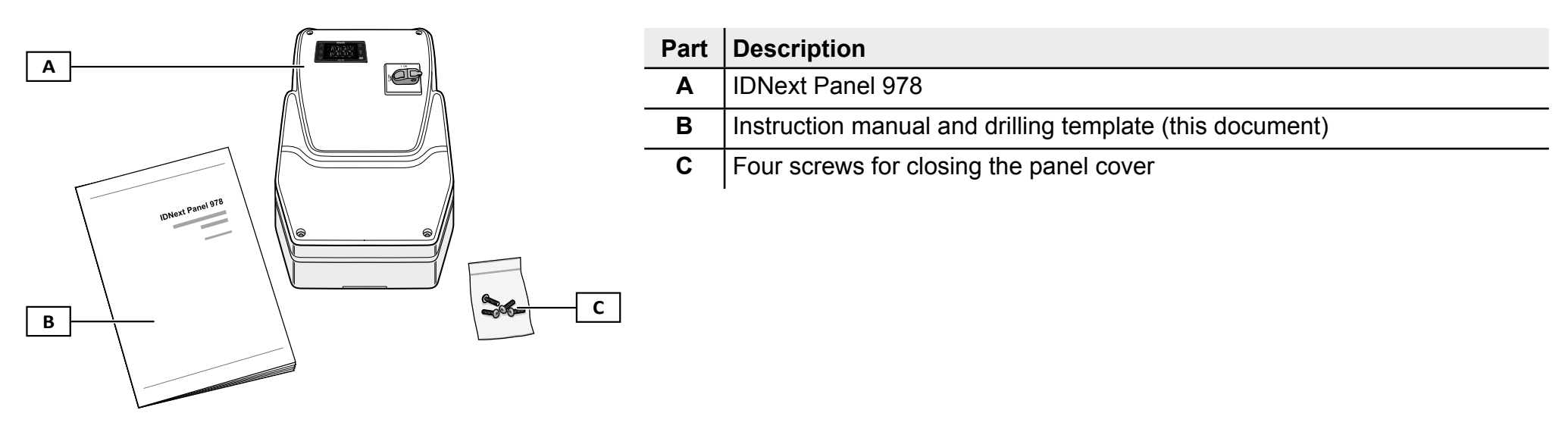

#### ID label

The information on the ID label is important when you require assistance or servicing, or if you need to request accessories.

|                                       | r                                                    |               | 1 | Part           | Description                                         |
|---------------------------------------|------------------------------------------------------|---------------|---|----------------|-----------------------------------------------------|
|                                       | Eliwell Controls srl<br>IT 32016 Alpago              |               |   | Α              | Product ID data (name, basic characteristics, code) |
| В                                     | 1DNext Panel 978 5.5-8A 230Vac AIR<br>ELNP300DSX0700 | <b>(</b> € 🕱  | E | В              | Reference instruction manual code (this manual)     |
| Power supply<br>230VAC +/-10% 50/60Hz | <b>@</b>                                             |               | С | Technical data |                                                     |
| C                                     |                                                      | Made in Italy |   | D              | Reference standards                                 |
|                                       | EN 60204-1                                           | SN:<br>OP:    | F | Е              | EC Labeling                                         |
| D                                     | EN 61439-1<br>EN 61439-2                             | -             | ] | F              | Manufacturing data                                  |

## **Device description**

### **General description**

#### Introduction

IDNext Panel 978 is an electrical panel comprising an electronic controller and electromechanical components used to control both static and ventilated refrigerating units.

#### Versions

IDNext Panel 978 is available in several versions, for the control of compressors and tri-phase or single-phase electric heaters:

- Single-phase, thermal relay 5.5...8 A 230 Vac
- Single-phase, thermal relay 8... 11 A 230 Vac
- Tri-phase, thermal relay 3.7...5.5 A 400 Vac
- Tri-phase, thermal relay 5.5...6 A 400 Vac

#### Main components

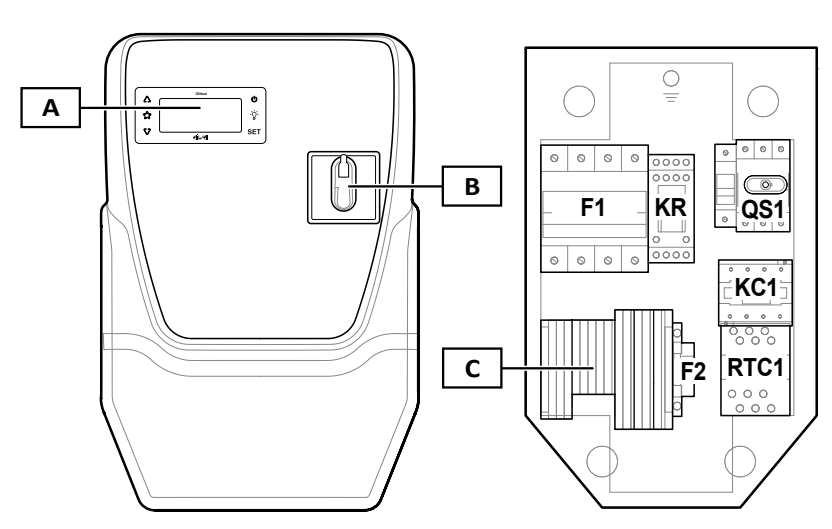

|   | Part | Description                            |  |  |  |  |  |
|---|------|----------------------------------------|--|--|--|--|--|
| - | Α    | IDNext 978 electronic controller       |  |  |  |  |  |
| - | В    | Disconnecter handle                    |  |  |  |  |  |
| - | С    | Main terminal block                    |  |  |  |  |  |
| - | F1   | Protection fuse holder for power parts |  |  |  |  |  |
| - | KR   | Relay with four switching contacts     |  |  |  |  |  |
| - | QS1  | General disconnecter with door lock    |  |  |  |  |  |
| - | KC1  | Contactor                              |  |  |  |  |  |
| - | RTC1 | Thermal relay                          |  |  |  |  |  |
| - | F2   | Controller protection fuse holder      |  |  |  |  |  |

Note: the illustration refers to the tri-phase version.

### Inputs and outputs

#### Introduction

Through the controller, IDNext Panel 978 manages:

- two probe inputs
- one digital input DI
- four digital outputs
- one TTL serial port

The input and output configuration should be defined during the panel configuration stage.

#### **Probe inputs**

Input Pb1 is used for the temperature, to regulate the compressor; input Pb2 is used for the temperature sensor, to regulate defrosting or evaporator fans.

#### **Digital input**

The digital input can be used for:

| defrost activation | reduced set    | auxiliary |
|--------------------|----------------|-----------|
| door switch        | external alarm | stand-by  |
| pressure switch    | deep cooling   | light     |
| energy saving      | /              | 1         |

#### Outputs

The four digital outputs can be used to manage:

| compressor                                   | defrost heater | evaporator fans              |
|----------------------------------------------|----------------|------------------------------|
| • alarm                                      | auxiliary      | <ul> <li>stand-by</li> </ul> |
| • light                                      | buzzer         | condenser fan                |
| <ul> <li>heater dead band control</li> </ul> | 1              | 1                            |

Digital output 2 and digital output 3 are managed indirectly, by means of a relay and a contactor plus thermal relay respectively.

#### TTL serial port / software tool

The TTL serial port has the following functions:

- connecting the supervision systems via Modbus communication. Note: communication with a supervisor requires:
  - a) TTL-RS485 BusAdapter 150 interface module (optional).
  - b) TTL-RS485 BusAdapter 150 DONGLE interface module (optional).
- Eliwell AIR App and HACCP Module
- use the UNICARD (optional) for controller configuration.

### Parameters

#### Parameters

The controller input and output configuration and operating logics are defined by the parameters directly available through the interface.

The controller is pre-configured using a parameter map. The map values can be changed and, if necessary, restored.

#### Parameter visibility

The parameters have two levels of visibility:

- **User**: parameters for basic controller configuration. They can be protected with user password **PA1** and are listed in the "User parameters table" on page 61.
- Installer: organized in folders, these include user parameters and other parameters for advanced controller configuration. They can be protected with installer password **PA2** and are listed in the "Installer parameters table" on page 62.

### Applications

#### Introduction

Applications are sets of preset parameters which facilitate controller configuration. Application values are automatically loaded in the parameter map so that they can then be changed in order to respond to the actual application in the best possible way.

#### **Preset applications**

Four preset applications are provided (AP1, AP2, AP3), which mainly differ due to the configuration of the digital outputs.

Application AP1 corresponds to the factory configuration.

| Application | Digital output<br>1 (DO1)<br>parameter H21 | Digital output<br>2 (DO2)<br>parameter H22 | Digital output<br>3 (DO3)<br>parameter H23 | Digital output<br>4 (DO4)<br>parameter H24 | Probe input<br>(Pb1) | Probe input<br>(Pb2) | Digital input 1<br>(DI) |
|-------------|--------------------------------------------|--------------------------------------------|--------------------------------------------|--------------------------------------------|----------------------|----------------------|-------------------------|
| AP1         | Evaporator fans ( <b>3</b> )               | Defrost heater (2)                         | Compressor (1)                             | Light ( <b>5</b> )                         | Compressor           | Evaporator           | not configured          |
| AP2         | Light ( <b>5</b> )                         | Defrost heater (2)                         | Compressor (1)                             | Evaporator fans ( <b>3</b> )               | Compressor           | Evaporator           | not configured          |
| AP3         | Light ( <b>5</b> )                         | Evaporator fans ( <b>3</b> )               | Compressor (1)                             | Cycle inversion defrost ( <b>2</b> )       | Compressor           | Evaporator           | not configured          |

To find out the default values of the applications for all parameters, see "Installer parameters table" on page 62.

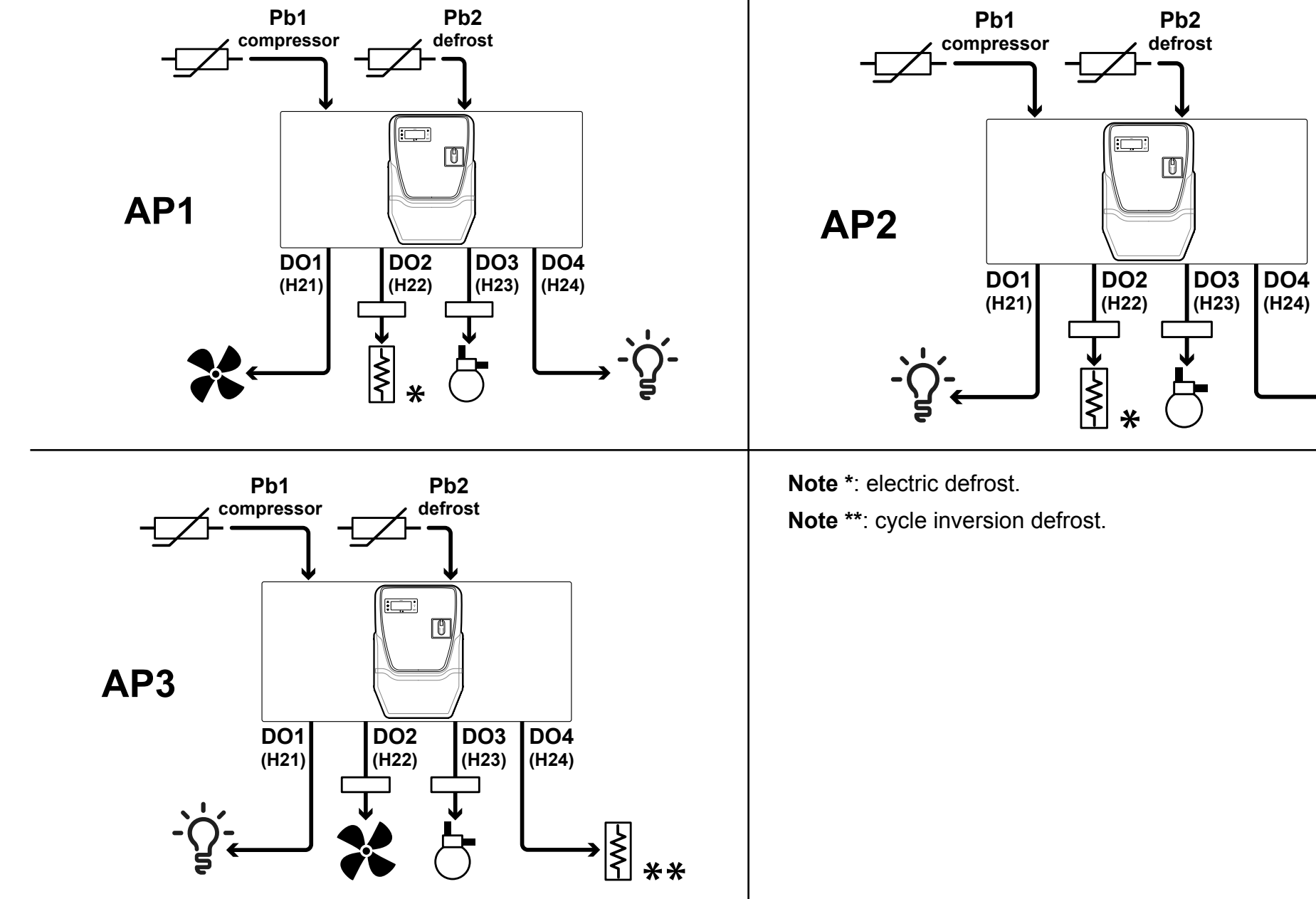

#### Legend

| Symbol         | Description                                          | Symbol       | Description                                                                                    |
|----------------|------------------------------------------------------|--------------|------------------------------------------------------------------------------------------------|
| <br>compressor | Input Pb1, temperature sensor for compressor control | <pre>k</pre> | Defrost heater<br><b>Note</b> *: electric defrost.<br><b>Note</b> **: cycle inversion defrost. |
| <br>defrost    | Input Pb2, temperature sensor for defrost control    | 8            | Compressor                                                                                     |
| ,<br>,         | Light                                                | *            | Evaporator fans                                                                                |

#### **Application selection**

The procedure for loading one of the preset applications is as follows:

- 1. If the controller is on, switch it off
- 2. Switch on the controller
- 3. Press and hold  $\nabla$  for at least 3 seconds, until the label "UnL" appears, to unlock the keypad
- 4. Within 30 seconds of startup, press and hold ( $set + \nabla$ ) for at least 5 seconds, until label "**AP1**" appears
- 5. Scroll through the AP1, AP2 and AP3 applications using  $\triangle$  and  $\nabla$
- 6. Confirm the chosen preset application using set. **Note**: The process can be canceled by pressing  $\mathcal{O}$  or letting a timeout occur (15 seconds)
- 7. If the procedure was completed successfully, the display will show "**yES**"; otherwise it will show "**no**"
- 8. The regulator will restart and revert to showing the main display.

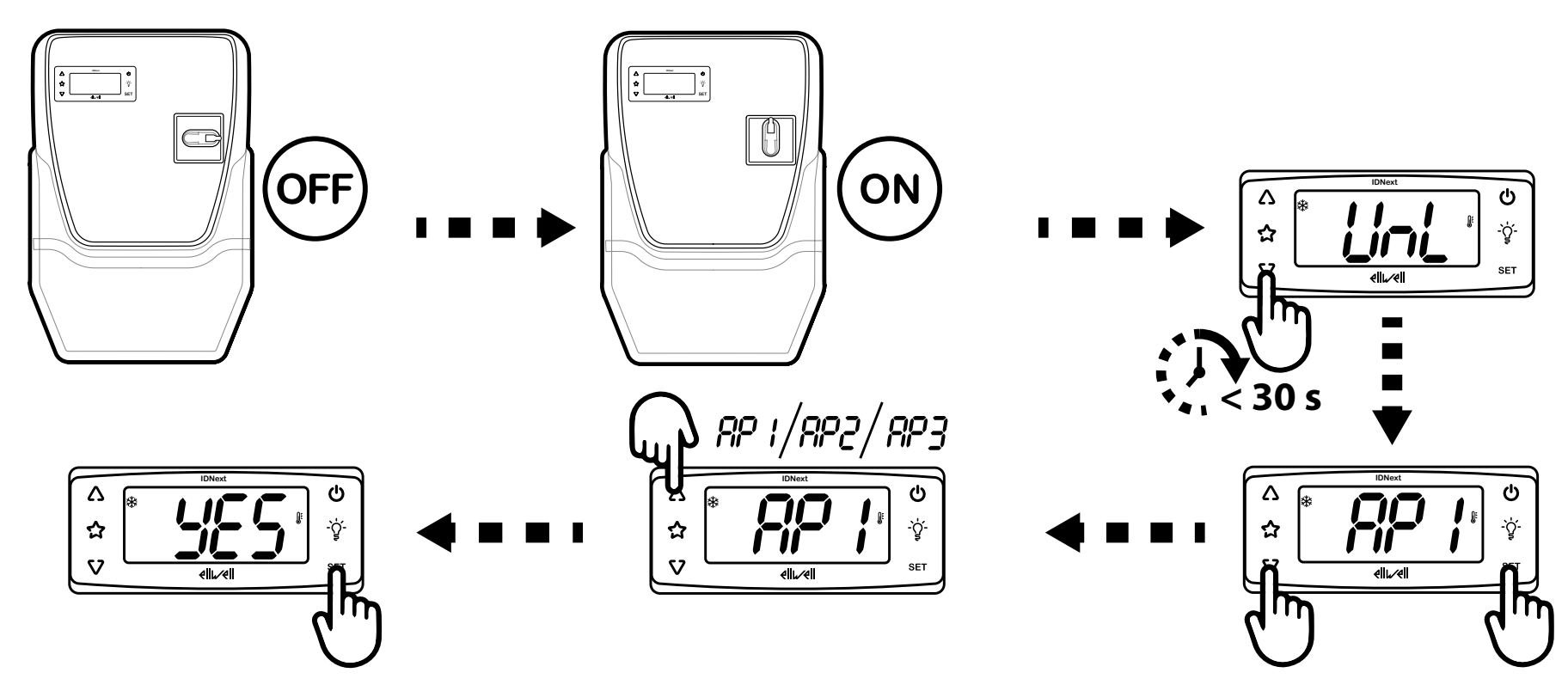

The procedure for loading one of the preset applications restores the respective default values, with the exception of the parameters NOT specific to the application that retain the value set previously. These values, left unaltered, may not be suitable and may therefore need to be changed.

### NOTICE

#### **INOPERABLE DEVICE**

Check the parameters after loading a preset application.

Failure to follow these instructions can result in equipment damage.

NOTE. For correct and precise equipment operation, only use Eliwell probes.

#### **Controller interface**

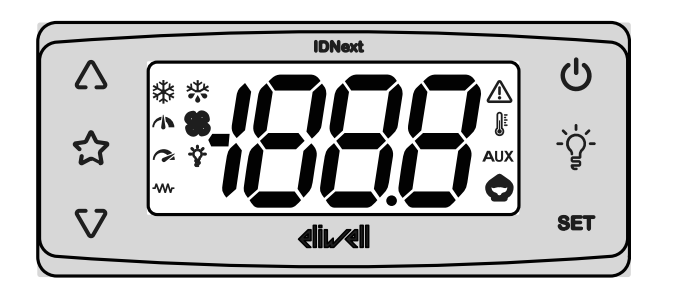

#### **Controller status**

| Controller<br>status | Display    | Disconnecter<br>handle position | Description                                                                                                    |
|----------------------|------------|---------------------------------|----------------------------------------------------------------------------------------------------|
| On                   | On         | ON                              | The controller is active in all its functions (unless faults are indicated)                                                                                                    |
| On                   | "LoC" text | ON                              | Keypad locked. The secondary functions (press and hold) of keys $\Delta$ , $\nabla$ , $\dot{\Box}$ , $\dot{\nabla}$ and $\dot{U}$ are disabled and the value of the setpoint cannot be changed |
| Stand-by             | "OFF" text | ON                              | The controller is on but disables all utilities and does not perform any control procedures                                                                                                    |
| Off                  | Off        | OFF                             | The controller is off                                                                                                    |

#### Keypad unlock

On startup, or when 30 seconds have passed since the last action carried out on the user interface, the controller locks automatically. If it is locked and any key is pressed, the text "LoC" will appear.

To unlock the keypad, press and hold  $\nabla$  for at least 3 seconds, until the text "UnL" appears.

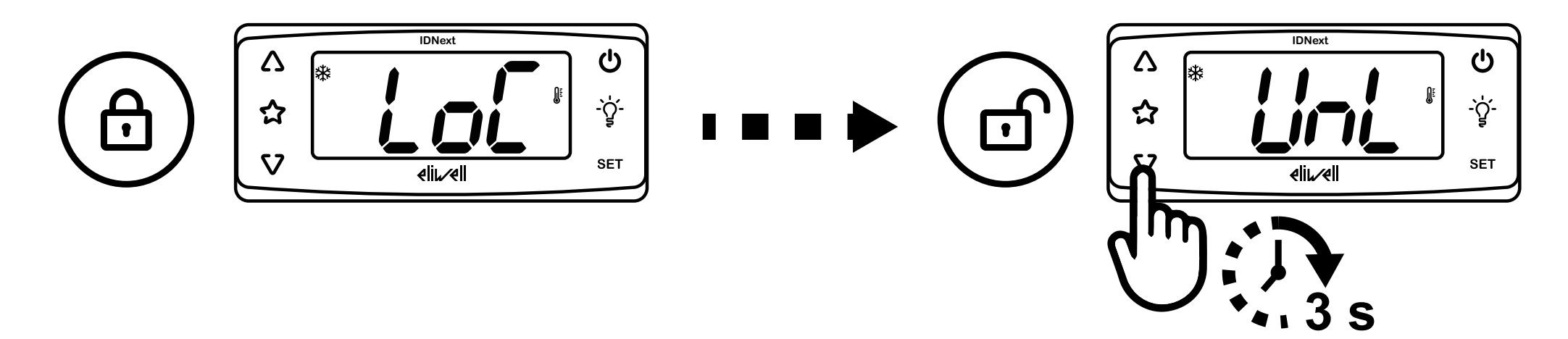

### Keys

| Key | Function (press and release)                                                                          | Function (press and hold 5 seconds)                    |
|-----|----------------------------------------------------------------------------------------------------|--------------------------------------------------------|
| Δ   | Scroll through the menu options.                                                                      | From outside the menus only.                           |
|     | Increase the values.                                                                                  | Can be configured by the user (parameter <b>H31</b> ). |
| ~   | Direct access to the function set with                                                                |                                                        |
|     |                                                                                                    | 1                                                      |
|     | parameter H35. From outside the menus only.                                                           |                                                        |
|     | Scroll through the menu options.                                                                      | From outside the menus only.                           |
|     | Decrease the values.                                                                                  | Can be configured by the user (parameter <b>H32</b> ). |
|     |                                                                                                    | Keypad unlock (press and hold for at least 3 seconds). |
| Ċ   | Go back up one level in the menu.                                                                     | From outside the menus only.                           |
|     | Confirm the parameter value.                                                                          | Can be configured by the user (parameter <b>H33</b> ). |
|     |                                                                                                    | Default: enable stand-by.                              |
| -Ğ  | Direct access to the function set with                                                                | 1                                                      |
|     | parameter <b>H34</b> . From outside the menus only.                                                   |                                                        |
| SET | Access the "Machine Status" menu.                                                                     | Access the "Programming" menu.                         |
|     | View any alarms.                                                                                      | Confirm commands.                                      |
|     | <ul> <li>On startup, access the selection process for the application<br/>you wish to load</li> </ul> |                                                        |
| 57+ |                                                                                                    | 1                                                      |
| SET | Press and hold simultaneously for 5 seconds on startup to load the pre                                | eset applications (only after unlocking the keypad).   |

#### ICONS

| lcon     | Function        | Description                                                                                                    |
|----------|-----------------|----------------------------------------------------------------------------------------------------|
| *        | Compressor      | <ul> <li>Lit steadily: compressor active</li> <li>Flashing: delay, protection or activation inhibited</li> <li>Off: compressor not active</li> </ul>            |
| *        | Defrost         | <ul> <li>Lit steadily: defrost active</li> <li>Flashing: manual defrost activation, or activation via digital input</li> <li>Off: defrost not active</li> </ul> |
| SS       | Evaporator fans | <ul> <li>Lit steadily: fans active</li> <li>Off: fans not active</li> </ul>                                                                                     |
|          | NOT USED        |                                                                                                    |
| Ĩ        | NOT USED        |                                                                                                    |
| Ý        | Light           | <ul> <li>Lit steadily: light on</li> <li>Off: light off</li> </ul>                                                                                              |
| -~~-     | Heating         | <ul> <li>Lit steadily: heating regulator active</li> <li>Off: heating regulator not active</li> </ul>                                                           |
|          | Alarm           | <ul> <li>Lit steadily: alarm present</li> <li>Flashing: alarm silenced</li> <li>Off: No alarm active</li> </ul>                                                 |
| <b>A</b> | Temperature     | <ul> <li>Lit steadily: showing a temperature (°C or °F)</li> <li>Off: showing a non-temperature or label value</li> </ul>                                       |
| AUX      | Aux             | <ul> <li>Lit steadily: AUX output active (depending on model)</li> <li>Flashing: deep cooling active</li> <li>Off: AUX output not active</li> </ul>             |
| Ô        | Energy saving   | <ul> <li>Lit steadily: energy saving active</li> <li>Flashing: reduced set active</li> </ul>                                                                    |

#### Menu

Two menus are available:

| Menu           | Function                    | List of folders                                               |
|----------------|-----------------------------|---------------------------------------------------------------|
| Machine status | View probe values           | AL: alarms folder (1)                                         |
|                | View and/or change setpoint | SEt: setpoint selection folder                                |
|                | View any alarms present     | Pb1: Pb1 value folder                                         |
|                |                             | Pb2: Pb2 value folder                                         |
|                |                             | <sup>(1)</sup> only present if there are active alarms.       |
| Programming    | Set parameters              | User parameters: "User parameters table" on page 61           |
|                |                             | Installer parameters: "Installer parameters table" on page 62 |

## **Appliance installation**

### Warnings regarding installation

## A A DANGER

#### **RISK OF ELECTRIC SHOCK, EXPLOSION OR ARC FLASH**

- Any panel maintenance procedures must only be performed by individuals who know how to work in safety.
- Disconnect all power from all equipment including connected devices prior to removing any covers or doors, or installing or removing any accessories, hardware, cables or wires.
- Always use a properly rated voltage sensing device to confirm the power is off where and when indicated.
- Replace and secure all covers, accessories, hardware, cables, and wires and confirm that a proper ground connection exists before applying power to the unit.
- Use only the specified voltage when operating this equipment and any associated products.
- Comply with all standards regarding accident prevention and local applicable safety directives.
- Do not use this equipment for safety-critical functions.

Failure to follow these instructions will result in death or serious injury.

## A A DANGER

#### **RISK OF ELECTRIC SHOCK AND/OR FIRE**

- Do not expose the equipment to liquids.
- Do not exceed the temperature and humidity ranges specified in the technical data and keep the area surrounding the cooling slits aerated.
- Do not apply dangerous voltages to the analog input, digital input and TTL terminals.

Failure to follow these instructions will result in death or serious injury.

This equipment is designed to operate in non-hazardous locations and where applications which generate - or could potentially generate - hazardous atmospheres have been isolated. Install this device only in areas and with applications known to be free from hazardous atmospheres at all times.

## **A** DANGER

#### POTENTIAL FOR EXPLOSION

- Install and use this device in non-hazardous locations only.
- Do not use this device in applications which could produce hazardous atmospheres, such as applications which use flammable refrigerants.

Failure to follow these instructions will result in death or serious injury.

For information regarding the use of control equipment in applications capable of generating hazardous materials, please contact the relevant national regulatory bodies or certifying authorities.

## A WARNING

#### **RISK OF OVERHEATING AND/OR FIRE**

Make sure your application has not been designed with the controller outputs connected directly to instruments that generate a frequently activated capacitive load<sup>(1)</sup>.

#### Failure to follow these instructions can result in death, serious injury, or equipment damage.

<sup>(1)</sup> Even if your application does not apply a frequently activated capacitive load to the relays, capacitive loads decrease the life of every electromechanical relay and the installation of a contactor or external relay, sized and maintained in accordance with the size and features of the capacitive load, helps to minimize the effects of relay degradation.

## A WARNING

#### UNINTENDED EQUIPMENT OPERATION

- The device's signal cables (probes, digital inputs, communication and relative power supplies), must be laid separately from the power cables.
- Every implementation of this equipment must be tested individually and completely in order to check its proper operation before it is commissioned.

Failure to follow these instructions can result in death, serious injury, or equipment damage.

**NOTE**. For correct and precise equipment operation, only use Eliwell probes.

### **Installing IDNext Panel 978**

#### Installation sequence

The following sequence is suggested when installing the panel:

- 1. See "Preparing the panel" on page 27
- 2. See "Wall-mounting the panel" on page 29, and check the distances
- 3. See "Connecting the cables" on page 29
- 4. See "Calibrating the compressor thermal relay" on page 31
- 5. See "Closing the panel" on page 32
- 6. See "Configuring the controller" on page 33
- 7. See "Checking correct panel operation" on page 33

When installing the product, complete with the distances indicated.

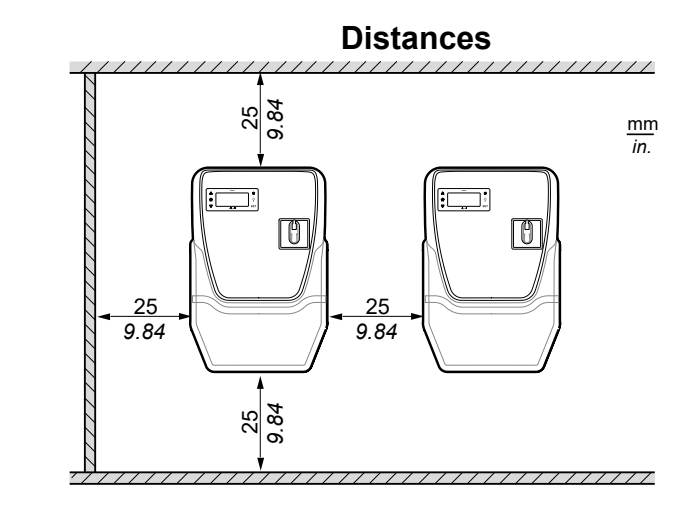

### 

#### UNINTENDED EQUIPMENT OPERATION

- Do not place this equipment near or above any devices which could cause overheating.
- Install the device in a point that guarantees the minimum distances from all structures and adjacent equipment as indicated in this document.
- Install all equipment in conformity with the technical specifications given in the corresponding documentation.

Failure to follow these instructions can result in death, serious injury, or equipment damage.

#### **Preparing the panel**

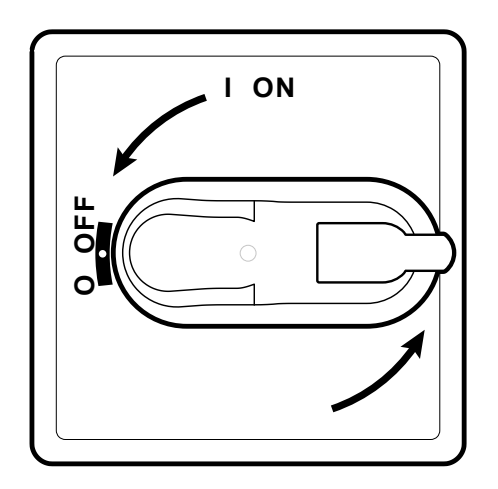

- 1. Set the disconnecter handle to  $\mathsf{OFF}$  and open the cover.
- 2. Position the drilling template on the bottom of the panel.

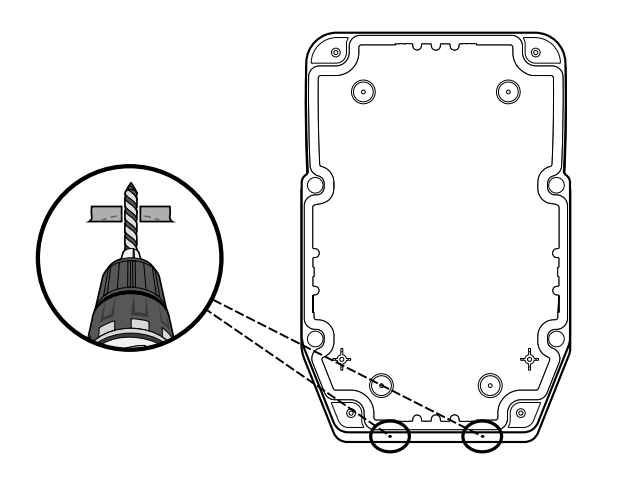

for signal cables).

4. Make holes in the panel plate, in the specified areas.

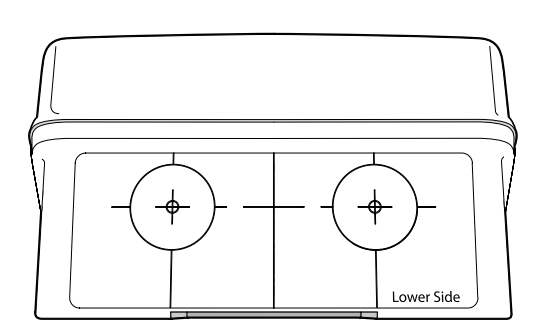

3. Make holes for the cable glands (one for power cables and one

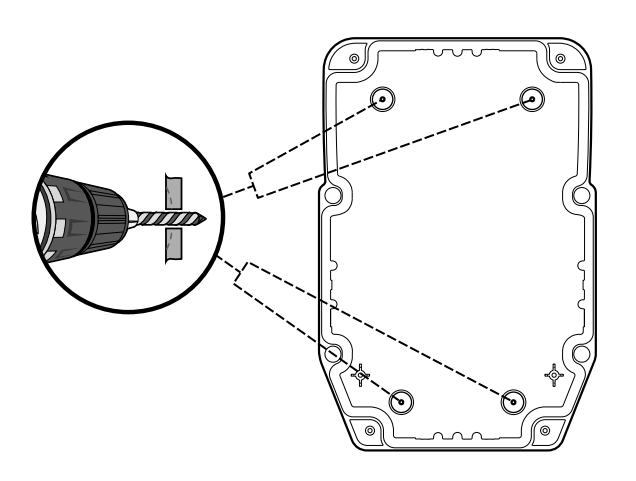

### Wall-mounting the panel

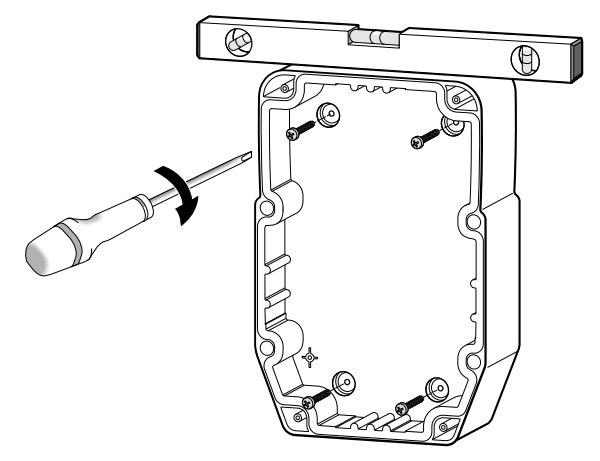

1. Fix the panel to the wall using four screws (not supplied) suited to the thickness of the wall.

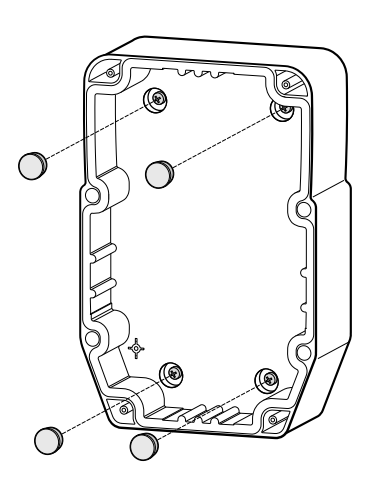

2. Optional. Fit the TDI 20 screw caps (not supplied).

#### **Connecting the cables**

Connect the main terminal block, the thermal relay (**RTC1**) and the disconnecter (**QS1**), referring to the data provided in "Electrical connections" on page 54. Use suitable cable glands/conduit glands.

### NOTICE

#### **INOPERABLE DEVICE**

If you want to configure the utilities differently than anticipated by the factory configuration, pay attention to the specifications of each digital output and adapt the electrical diagram provided.

Failure to follow these instructions can result in equipment damage.

### NOTICE

#### **INOPERABLE DEVICE**

- When connecting probes and the digital input, use cables shorter than 10 m (32.80 ft).
- For TTL serial line connection, use cables no longer than 1 m (3.28 ft).

Failure to follow these instructions can result in equipment damage.

#### Calibrating the compressor thermal relay

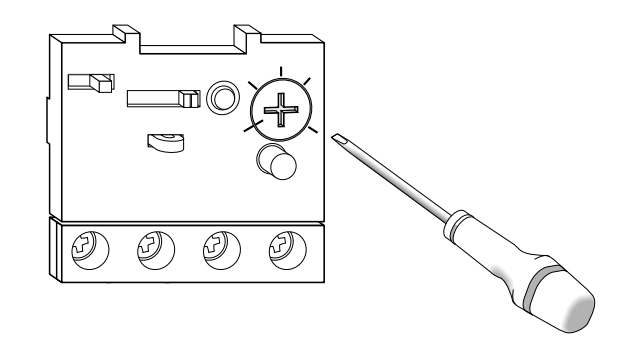

1. Use the thermal relay adjustment screw (**RTC1**) and set a higher absorption than the value provided on the compressor data plate.

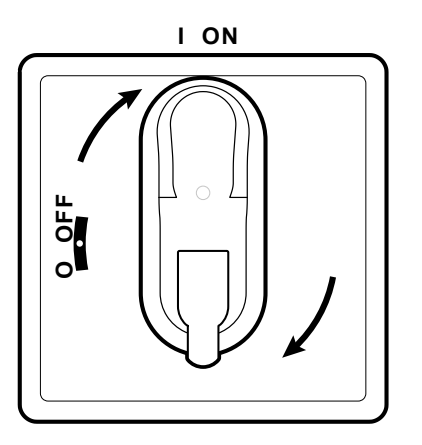

2. Make sure all cables are inside the box, close the cover and set the disconnecter handle to ON.

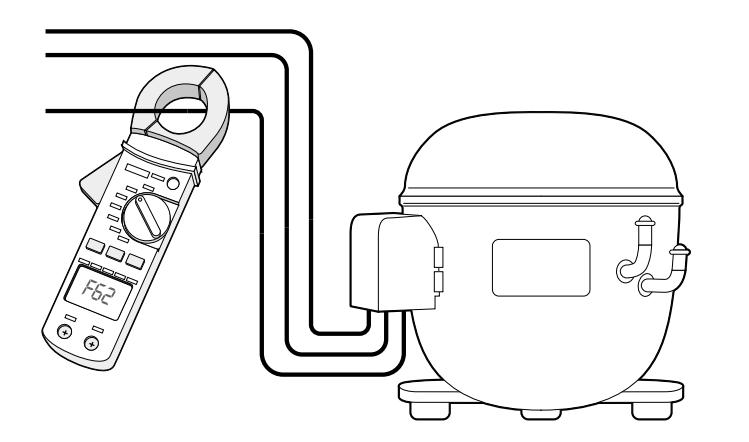

3. Use an ammeter to check the actual absorption of the compressor.

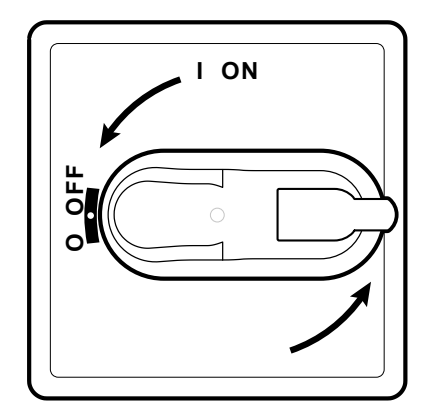

4. Set the disconnecter handle to OFF and open the cover.

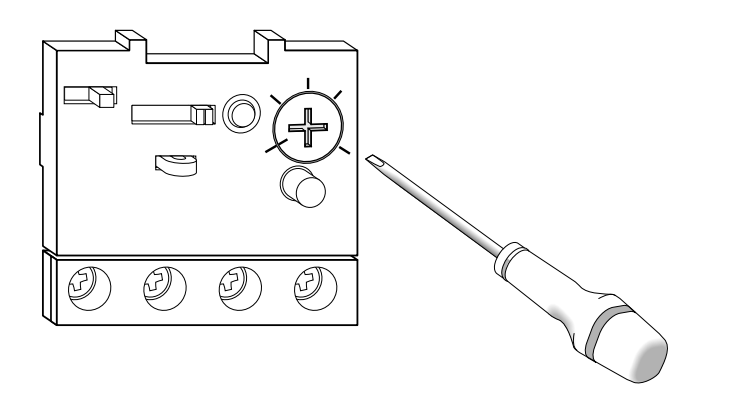

5. Use the thermal relay adjustment screw (**RTC1**) and set the actual compressor absorption value.

#### Close the panel

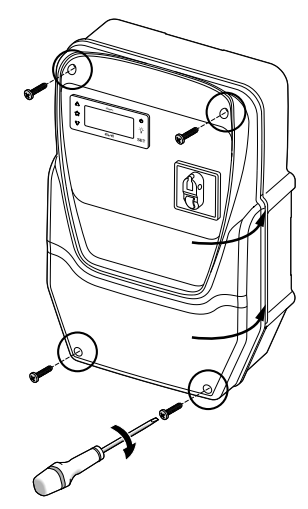

1. Make sure all cables are inside the box, close the cover and lock it using the four screws provided.

## A A DANGER

#### **RISK OF ELECTRIC SHOCK, EXPLOSION OR ARC FLASH**

Make sure the cable insulation has not been damaged. Failure to follow these instructions will result in death or serious injury.

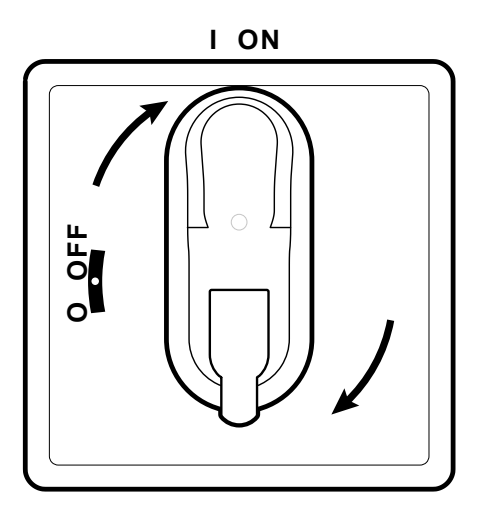

2. Set the disconnecter handle to ON: the controller performs a lamp test and starts up.

#### **Configure the controller**

On startup, the controller is configured with parameter values which are the same as those anticipated in AP1, see "Applications" on page 15. Configure the controller as follows:

| lf                                                                  | Then                                                                                                    |
|---------------------------------------------------------------------|----------------------------------------------------------------------------------------------------|
| The actual application corresponds to application AP1.              | Check the values of all parameters and if necessary, change the parameters, see "Changing the parameters" on page 39.                                                                                |
| The actual application corresponds to application AP2 or AP3.       | Load the correct application, see "Loading a preset application" on page 34.<br>Check the values of all parameters and if necessary, change the parameters, see "Changing the parameters" on page 39 |
| The actual application does not correspond to a preset application. | Set the parameters as necessary, see "Changing the parameters" on page 39.                                                                                                    |

#### Checking correct panel operation

Carry out a full refrigeration cycle and make sure the IDNext Panel 978 is working properly, and that the refrigerated unit is being controlled correctly.

### Installer procedure

#### Loading a preset application

On startup, the controller is configured with parameter values which are the same as those anticipated in AP1, see "Applications" on page 15.

#### Set communication with a supervisor

IDNext Panel 978 can communicate with a supervisor; proceed as follows:

- 1. Connect the cable supplied with the BusAdapter 150 / BusAdapter 150 Dongle / HACCP Module to the TTL port of the controller.
- 2. Set the parameters as follows:

| lf                                                            | Then                                                                                                    |
|---------------------------------------------------------------|----------------------------------------------------------------------------------------------------|
| You want to communicate with a supervisor via Modbus protocol | In the Add folder, set parameters Adr, BAU and Pty.                                                                                                    |
| You want to communicate with Eliwell AIR                      | In the <b>Add</b> folder, parameters <b>Adr, BAU</b> should be <b>1</b> and <b>0(9600 baud)</b> respectively.<br>Once communication has taken place, the green LED on the HACCP Module remains lit<br>steadily. |
|                                                               | If there is no communication, the LED flashes. Check the values for parameters Adr, BAU.                                                                                                    |
|                                                               | NOTE. Use the yellow TTL cable.                                                                                                    |

3. Connect the cable to the BusAdapter 150 / BusAdapter 150 Dongle / HACCP Module.

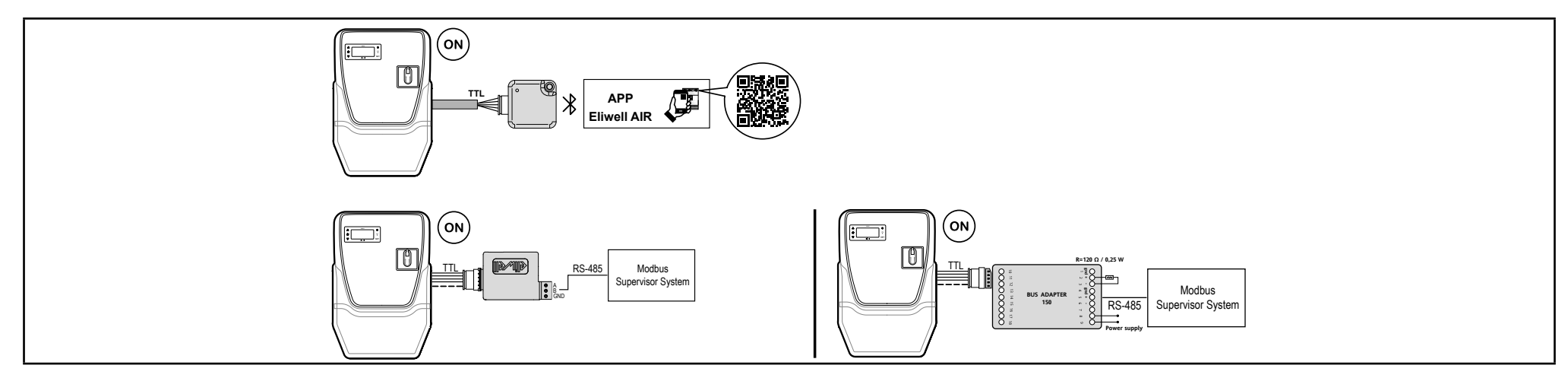

#### Change the password

There are two password levels:

- Password "PA1": allows access to user parameters. The password is disabled by default (parameter **PS1=**0).
- Password "PA2": allows access to installer parameters. The password is enabled by default (parameter PS2=15).

The procedures used to change the two passwords are described below.

#### Enabling password "PA1"

- 1. Press and hold SET.
- 2. Scroll through the parameters using  $\Delta$  and  $\nabla$  until you see parameter **PS1** and press set .
- 3. Change the value using  $\Delta$  and  $\nabla$ .
- 4. To confirm the value, press set.
- 5. To apply the new setting, switch the controller off and on again.

#### Changing password "PA2"

- 1. Press and hold SET.
- 2. Scroll through the parameters using  $\Delta$  and  $\nabla$  until you see parameter PA2 and press set .
- 3. Set the value to "15" using  $\Delta$  and  $\nabla$  , then press set.
- 4. Scroll through the folders using  $\Delta$  and  $\nabla$  until you see folder **diS** and press SET.
- 5. Scroll through the parameters using  $\Delta$  and  $\nabla$  until you see parameter **PS2** and press SET .
- 6. Change the value using  $\Delta$  and  $\nabla$ .
- 7. To confirm the value, press set.
- 8. To apply the new setting, switch the controller off and on again.

#### Locking/Unlocking the controller keypad

The controller keypad can be locked. If the lock is enabled, the secondary functions (press and hold) of keys  $\Delta$ ,  $\nabla$ ,  $\Theta$ ,  $\dot{\Delta}$  and  $\dot{\psi}$  are disabled and the value of the setpoint cannot be changed. You will, however, still be able to enter the "Programming" menu and change the parameters.

#### On startup

On startup, or when 30 seconds have passed since the last action carried out on the user interface, the controller locks automatically. If it is locked and any key is pressed, the text "LoC" will appear.

To unlock the keypad, press and hold  $\nabla$  for at least 3 seconds, until the text "UnL" appears.

#### From the "Machine status" menu

Press SET: you will enter the "Machine status" menu.

Note: the procedure is the same whether you are locking or unlocking the keypad.

#### From the "Programming" menu

To lock the keypad, set parameter **LoC** in folder **diS**, **LoC** = YES; to unlock it **LoC** = no.
# Using the device

## **Operator procedures**

### Changing the controller status

The following actions are required to change the controller status:

- To switch it on: turn the disconnecter handle to ON
- · To switch it off: turn the disconnecter handle to OFF
- To set it to standby: press and hold the key
- To reactivate it from standby: press and hold the key  ${\bf \mho}$

### Setting the setpoint

To view the value of the setpoint, press set when the label "SEt" is shown. The Setpoint value appears on the display. To change the value of the Setpoint, use  $\Delta$  and  $\nabla$  within 15 seconds. To confirm the change, press set.

### **View probes**

When label Pb1 or Pb2 is present, press SET to view the value measured by the relevant probe.

Note: the value shown cannot be changed.

### Alarm management

Take the following diagram into account when setting the parameters governing the indication of temperature values outside the tolerance range:

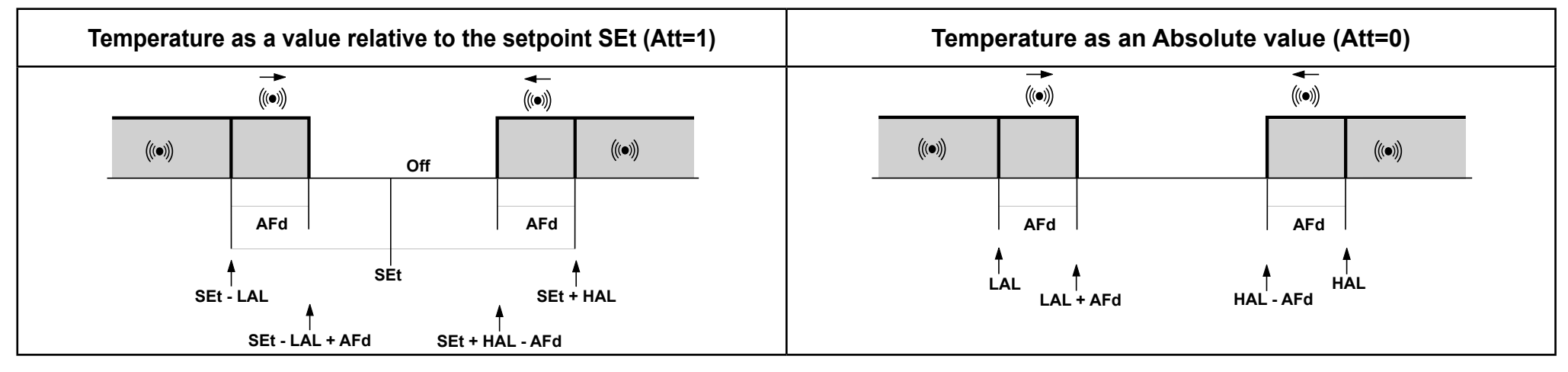

|                                      | Att value    | Temperature read by Pb1       | Alarm generated     |
|--------------------------------------|--------------|-------------------------------|---------------------|
| Alarm conditions                     | 0 (label Ab) | Temperature ≥ HAL             | Maximum temperature |
|                                      |              | Temperature ≤ LAL             | Minimum temperature |
|                                      | 1 (label rE) | Temperature ≥ SEt + HAL       | Maximum temperature |
|                                      |              | Temperature ≤ SEt + LAL       | Minimum temperature |
| Conditions for alarm<br>deactivation | 0 (label Ab) | Temperature ≤ HAL - AFd       | Maximum temperature |
|                                      |              | Temperature ≥ LAL + AFd       | Minimum temperature |
|                                      | 1 (label rE) | Temperature ≤ SEt + HAL - AFd | Maximum temperature |
|                                      |              | Temperature ≥ Set + LAL + AFd | Minimum temperature |

Value of Att = 0 (label Ab) Absolute values. The values of HAL and LAL must have a sign.

Value of Att = 1 (label rE) Relative values. HAL > 0 and LAL < 0.

### Changing the parameters

To enter the **Programming** menu, press and hold SET for 5 seconds.

If specified, an access PASSWORD PA1 will be required for User parameters and PA2 for Installer parameters (default password: 15).

User parameters: On access, the display will show the first parameter (diF). Press  $\Delta$  and  $\nabla$  to scroll through all parameters at the current level. Select the desired parameter by pressing set. Press  $\Delta$  and  $\nabla$  to change it and set to save the change.

Installer parameters: On access, the display will show the first folder (CP). Press  $\Delta$  and  $\nabla$  to scroll through the folders at the current level. Select the desired folder using set. Press  $\Delta$  and  $\nabla$  to scroll through the parameters in the current folder and select the parameter using set. Press  $\Delta$  and  $\nabla$  to change it and set to save the change.

Note: Switch the instrument off and on again every time you change the parameter configuration.

| lf                                             | Then                                                                                                    |
|------------------------------------------------|----------------------------------------------------------------------------------------------------|
| If the user password is disabled (PS1 = 0)     | When you enter the "Programming" menu, the first user parameter appears straight away.                       |
|                                                | To change user parameters, continue with step 2.                                                             |
|                                                | To access the installer parameters, scroll through the parameters until you see <b>PA2</b> and press set.    |
|                                                | If prompted, enter the password.                                                                             |
|                                                | Note: if an incorrect password is entered, the text "PA2" will appear again. Enter it again.                 |
| If the user password is enabled (PS1 $\neq$ 0) | When you enter the "Programming" menu, the text "PA1" and "PA2" appears alternately.                         |
|                                                | To access the user parameters, select PA1 using set and enter the password.                                  |
|                                                | To access the installer parameters, select PA2 using sετ and enter the password.                             |
|                                                | <b>Note:</b> if an incorrect password is entered, the text "PA1" or "PA2" will appear again. Enter it again. |

9. Scroll through the parameters using  $\Delta$  and  $\nabla$ .

10. View the desired parameter and press SET.

- 11. Change the value using  $\Delta$  and  $\dot{\nabla}$ .
- 12. To confirm the value, press SET.

13. To apply the new setting, switch the controller off and on again.

### Activating the defrost cycle manually

Press and hold  $\Delta$  for 5 seconds: if the temperature conditions are right, defrosting will begin; otherwise, the display flashes three times and the defrost is stopped.

# Maintenance

# Warnings regarding maintenance

### **General warnings**

# A A DANGER

#### **RISK OF ELECTRIC SHOCK, EXPLOSION OR ARC FLASH**

- Any panel maintenance procedures must only be performed by individuals who know how to work in safety.
- Disconnect all power from all equipment including connected devices prior to removing any covers or doors, or installing or removing any accessories, hardware, cables or wires.
- Always use a properly rated voltage sensing device to confirm the power is off where and when indicated.
- Replace and secure all covers, accessories, hardware, cables, and wires and confirm that a proper ground connection exists before applying power to the unit.
- Use only the specified voltage when operating this equipment and any associated products.
- Do not use this equipment for safety-critical functions.
- Comply with all standards regarding accident prevention and local applicable safety directives.

#### Failure to follow these instructions will result in death or serious injury.

### Isolating from the power supply

To prevent the power supply from being restored accidentally during the replacement of internal or external panel components and during servicing, the person responsible for the work should proceed as follows:

- Set the disconnecter handle to OFF.
- If the work involves components outside the panel, put a padlock through the relevant hole in the disconnecter handle and keep the key in a safe place.
- Put "Maintenance in progress" warning signs up.

# A A DANGER

### **RISK OF ELECTRIC SHOCK, EXPLOSION OR ARC FLASH**

Do not remove or tamper with the padlock. Do not restore the power supply without authorization.

Failure to follow these instructions will result in death or serious injury.

## **Controller maintenance**

### **Replacing the controller**

### Foreword

To adapt a new IDNext 978 P/B (230 Vac) for operation in the IDNext Panel 978, pay particular attention to the configuration of the digital outputs.

# NOTICE

### INOPERABLE DEVICE

Obtain the configuration of parameters H21, H22, H23 and H24 from the controller you are replacing.

Failure to follow these instructions can result in equipment damage.

#### Procedure

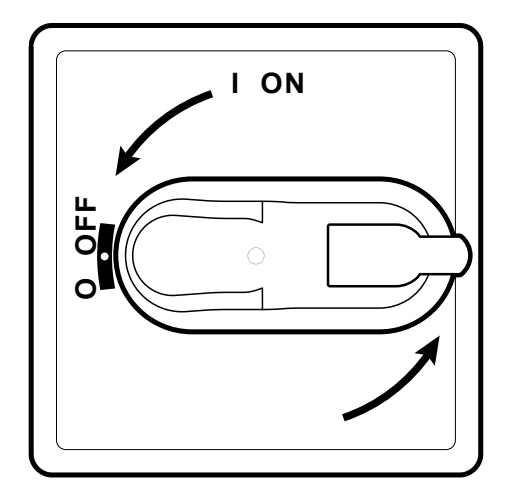

1. Set the disconnecter handle to OFF.

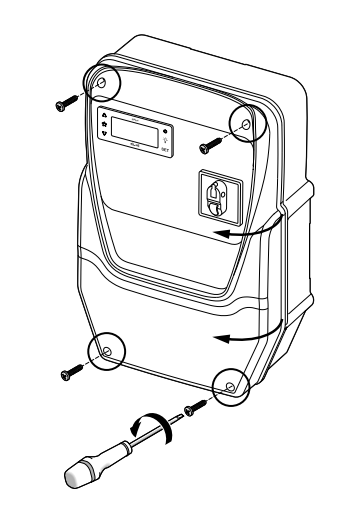

2. Remove the screws and open the panel cover.

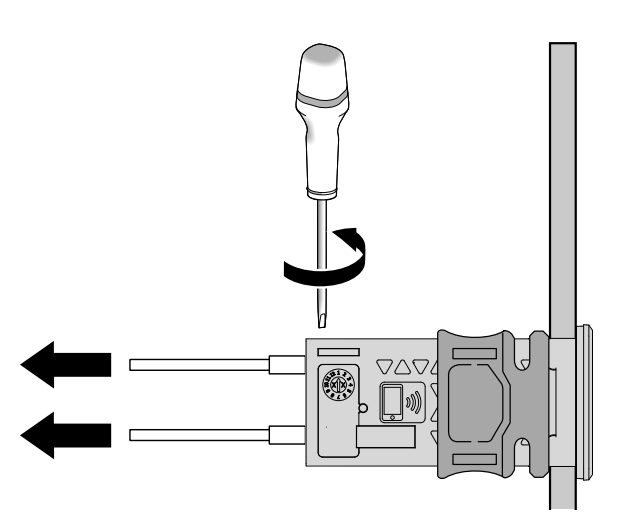

3. Remove the wires from the controller terminals. Make a note of the original position of each wire.

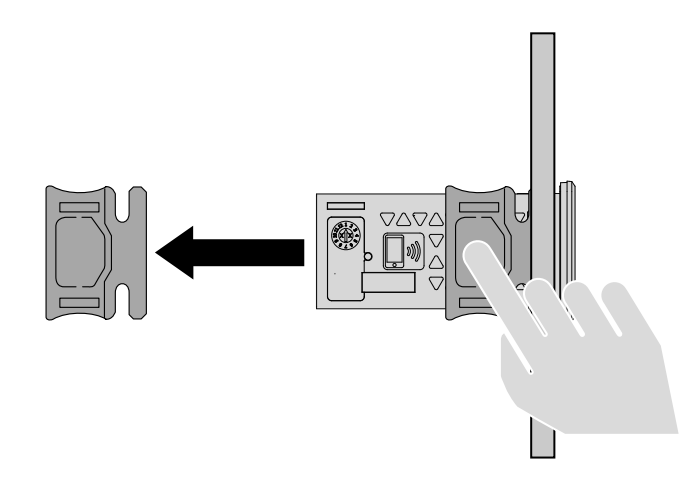

4. Remove the brackets.

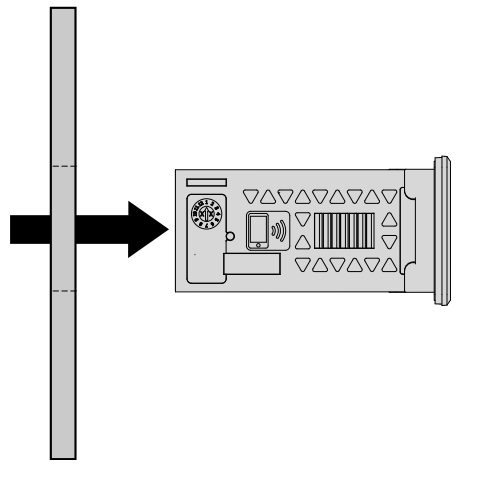

5. Remove the controller from the front part of the panel.

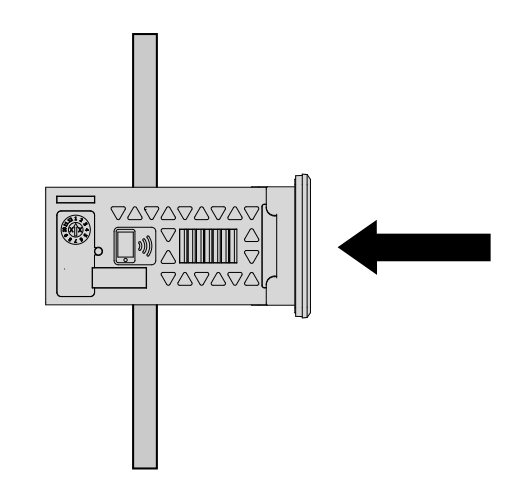

6. Fit the new controller in place of the one you have removed.

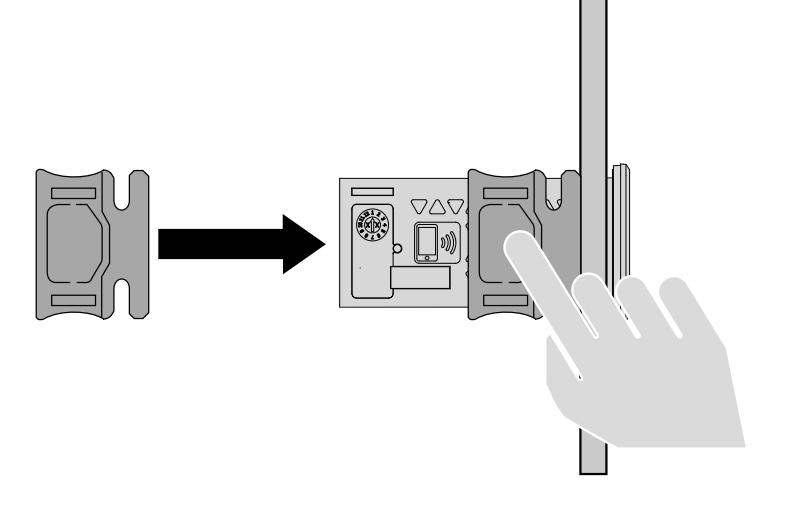

7. Secure the controller using the brackets.

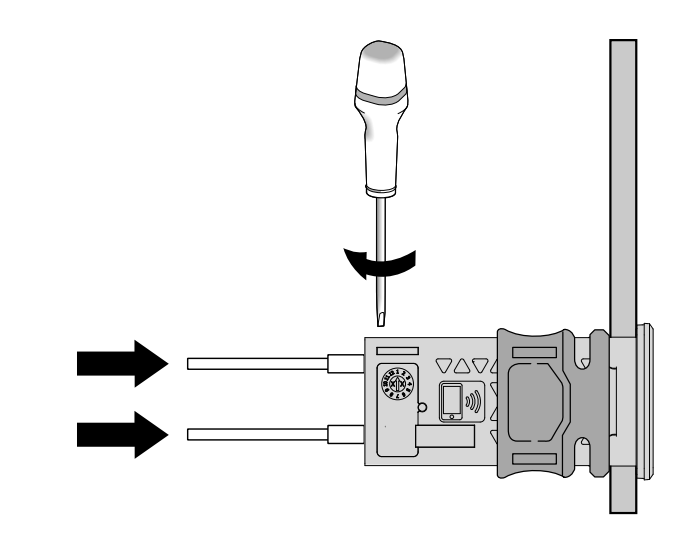

8. Reconnect the wires to the terminals.

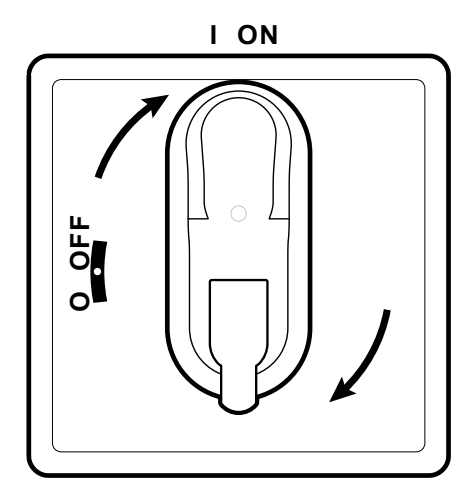

9. Set the disconnecter handle to ON: the controller performs a lamp test and starts up.

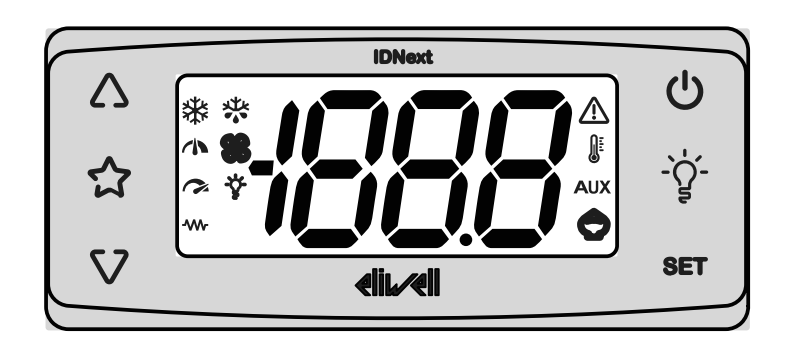

- 10.Configure the controller correctly, see "Controller maintenance" on page 42.
- 11. To apply the new configuration, switch the controller off and on again.

### Using the UNICARD

The UNICARD should be connected to the serial port (TTL) and allows rapid programming of the instrument parameters.

Access the **Installer** parameters by entering PA2, then scroll through the folders using  $\Delta$  and  $\nabla$  until you see folder **FPr**. Select it using set, scroll through the parameters using  $\Delta$  and  $\nabla$ , then select the function using set (for example, **UL**).

- Upload (UL): Access the **Installer** parameters by entering **PA2**, then scroll through the folders using  $\Delta$  and  $\nabla$  until you see folder **FPr**. Select it using set, scroll through the parameters using  $\Delta$  and  $\nabla$ , select **UL** and press set. The process is used to load the programming parameters from the instrument to the UNICARD. If the procedure is completed successfully the display will show **yES**; otherwise **no**.
- Format (**Fr**): Access the **Installer** parameters by entering **PA2**, then scroll through the folders using  $\Delta$  and  $\nabla$  until you see folder **FPr**. Select it using set, scroll through the parameters using  $\Delta$  and  $\nabla$ , select **Fr** and press set. This command can be used to format the UNICARD (recommended the first time it is used). **Note**: using the **Fr** parameter will delete all current data. This operation cannot be reversed.
- Download: Connect the UNICARD while the instrument is switched off. At startup, data will automatically start downloading from the UNICARD to the instrument. At the end of the lamp test, the display will show **dLy** if the procedure was successful and **dLn** if it was not completed.

Note: After the Download, the instrument will use the newly uploaded map settings.

### **Restoring the factory values**

The factory values for the parameter map can be reloaded as necessary or in the event of a malfunction.

# NOTICE

#### **INOPERABLE DEVICE**

This procedure restores the initial status of the controller by assigning the value anticipated in the factory to the parameters. All changes that have been made to the operating parameters will therefore be lost.

#### Failure to follow these instructions can result in equipment damage.

- 1. Press and hold SET while turning the disconnecter handle to ON: the test "AP1" appears.
- 2. Select AP1 using sET; to cancel the procedure press U : If the procedure was completed successfully, the letter "y" appears; otherwise "n" appears.
- 3. Wait for a few seconds: the main display will appear.

The procedure for loading one of the preset applications restores the respective default values, with the exception of the parameters <u>NOT</u> specific to the application that retain the value set previously. These values, left unaltered, may not be suitable and may therefore need to be changed.

# NOTICE

#### **INOPERABLE DEVICE**

Check the parameters after loading a preset application.

Failure to follow these instructions can result in equipment damage.

## **Regular maintenance**

### Work

After the first 20 days of operation, and subsequently once a year:

| Work       | Component                      |
|------------|--------------------------------|
| Tightening | Disconnecter terminals (QS1)   |
|            | Thermal relay terminals (RTC1) |

### Cleaning

Do not use abrasive substances or solvents.

# **Diagnostics**

# Alarms

### Introduction

The alarm condition is always indicated by the icon  $\Delta$ , the buzzer and a relay (if configured).

Note: if alarm exclusion times are in progress (folder AL for installer parameters), the alarm is not indicated.

### **Procedures on alarms**

To turn off the buzzer, press any button: the corresponding icon will continue flashing.

### Alarms legend

| Label | Description                               | Cause                                                                                                    | Effect                                                                                                    | Solution                                                                                              |
|-------|-------------------------------------------|----------------------------------------------------------------------------------------------------|----------------------------------------------------------------------------------------------------|----------------------------------------------------------------------------------------------------|
| E1    | Pb1 probe<br>in error                     | <ul> <li>Reading of values outside the operating interval</li> <li>Probe or corresponding wiring in short-circuit or open circuit</li> </ul> | <ul> <li>Label E1 displayed</li> <li>Alarm icon △ lit steadily</li> <li>Disabling of the maximum/minimum<br/>alarm regulator</li> <li>Compressor operation based on<br/>parameters Ont and OFt</li> </ul>                    | <ul> <li>Check the probe type (H00)</li> <li>Check the probe wiring</li> <li>Replace probe</li> </ul> |
| E2    | Pb2 probe<br>in error                     | <ul> <li>Reading of values outside the operating interval</li> <li>Probe or corresponding wiring in short-circuit or open circuit</li> </ul> | <ul> <li>Label E2 displayed</li> <li>Alarm icon A lit steadily</li> <li>Defrost ends due to timeout (dEt)</li> <li>Evaporator fans are: on (compressor on), or operating based on parameter FCo (compressor off).</li> </ul> | <ul> <li>Check the probe type (H00)</li> <li>Check the probe wiring</li> <li>Replace probe</li> </ul> |
| AH1   | Probe<br>Pb1 high<br>temperature<br>alarm | <ul> <li>Value read by Pb1&gt;HAL after</li> <li>a time period equal to tAo</li> </ul>                                                       | <ul> <li>Alarm AH1 added to folder AL</li> <li>No effect on regulation</li> </ul>                                                                                                    | Wait for the temperature value<br>read by Pb1 to drop below ( <b>HAL-</b><br><b>AFd</b> ).            |

| Label | Description                              | Cause                                                                                                    | Effect                                                                                                    | Solution                                                                                                    |
|-------|------------------------------------------|----------------------------------------------------------------------------------------------------|----------------------------------------------------------------------------------------------------|----------------------------------------------------------------------------------------------------|
| AL1   | Probe<br>Pb1 low<br>temperature<br>alarm | Value read by Pb1< <b>LAL</b> after a time period equal to <b>tAo</b> .                                    | <ul> <li>Alarm AL1 added to folder AL</li> <li>No effect on regulation</li> </ul>                                                                                                    | Wait for the temperature value<br>read by Pb1 to rise above<br>( <b>LAL+AFd</b> ).                                                            |
| EA    | External alarm                           | Digital input activation ( <b>H11</b> =±5)                                                                 | <ul> <li>Alarm EA added to folder AL</li> <li>Alarm icon  A lit steadily</li> <li>Control inhibited if EAL=y</li> </ul>                                                                                                    | Check and remove the external<br>cause that triggered the alarm on<br>the digital input                                                       |
| oPd   | Alarm door<br>open                       | Digital input activation for a time greater than <b>tdo</b> ( <b>H11</b> =±4)                              | <ul> <li>Alarm <b>Opd</b> added to folder AL</li> <li>Alarm icon  A lit steadily</li> <li>Control inhibited</li> </ul>                                                                                                    | Close the door                                                                                                    |
| Ad2   | End of<br>Defrost due<br>to time-out     | End of defrost due to timeout, instead of the defrost end temperature being reached.                       | <ul> <li>Alarm Ad2 added to folder AL</li> <li>Alarm icon  A lit steadily</li> </ul>                                                                                                    | Wait for the next defrost for automatic deactivation                                                                                          |
| rFA   | Add<br>refrigerant<br>alarm              | When the compressor is on, the temperature progress does not fall within an interval set with <b>rFT</b> . | <ul> <li>Alarm <b>rFA</b> added to folder AL</li> <li>Alarm icon <sub>▲</sub> lit steadily</li> </ul>                                                                                                    | Switch the instrument off and on again.<br>The alarm is deactivated if <b>rFT</b> = 0.                                                        |
| nPA   | Pressure<br>switch Alarm                 | Activation of Pressure switch alarm due to external pressure switch activity.                              | <ul> <li>If the number n of activations of the pressure switch is n &lt; PEn:</li> <li>nPA alarm is added to the folder AL with the number of pressure switch activations</li> <li>Compressor regulation inhibited</li> </ul>                     | Check and remove the cause that<br>triggered the alarm on the D.I.<br>(Automatic Reset)                                                       |
| PAL   | Pressure<br>switch Alarm                 | Activation of Pressure switch alarm due to external pressure switch activity.                              | <ul> <li>If the number n of activations of the pressure switch is n = PEn within a time period &lt; PEi</li> <li>Label PAL displayed</li> <li>PA alarm is added to the folder AL and nPA removed from the folder AL</li> <li>Alarm icon</li></ul> | <ul> <li>Switch the device off and on again</li> <li>Reset alarms by entering the functions folder and pressing rAP (Manual Reset)</li> </ul> |

# Troubleshooting

### List of potential problems

| Problem                                                                         | Possible causes                              | Solution                                                                                                    |
|---------------------------------------------------------------------------------|----------------------------------------------|----------------------------------------------------------------------------------------------------|
| The compressor starts with a manual command but not on the controller's command | Panel not powered.                           | <ul> <li>Make sure the disconnecter is set to ON.</li> <li>Check the disconnecter connections.</li> <li>Check the supply line.</li> </ul> |
| The behavior of the utilities controlled is not as anticipated.                 | Incorrect wiring to the main terminal block. | Check the wiring, referring to the data provided in "Electrical connections" on page 54.                                                  |
|                                                                                 | Parameters set incorrectly.                  | Change the parameter values, see "Changing the parameters" on page 39.                                                                    |
| The value of the temperature read by the probe is not the actual value          | Probe type set incorrectly.                  | Set the correct type of probe (parameter <b>H00</b> ).                                                                                    |

## Support

### How to request assistance

#### Customer Technical Support

+39 0437 986 300

techsuppeliwell@se.com

### Sales

+39 0437 986 100 (Italy) +39 0437 986 200 (other countries) saleseliwell@se.com

### How to return the appliance

In the event of a malfunction or fault which makes it necessary to return the appliance, send it back to your local dealer in its original packaging.

Make a note of the dealer's details here:

# **Technical data**

## **Technical characteristics**

### **General characteristics**

|                                    | Single-phase versions                                                                                                    | Tri-phase versions                                                                                          |  |
|------------------------------------|----------------------------------------------------------------------------------------------------|----------------------------------------------------------------------------------------------------|--|
| Power supply                       | 230 Vac (Ph + N + PE), 50/60 Hz                                                                                                    | 400 Vac (3Ph + N + Gnd), 50/60 Hz                                                                           |  |
| Command type                       | Single-phase                                                                                                    | Tri-phase                                                                                                   |  |
| Disconnecter                       | 25                                                                                                    | 5 A                                                                                                    |  |
| Control                            | IDNext 978 elec                                                                                                    | ctronic controller                                                                                          |  |
| Connectivity                       | TTL port for connection to Modbus supervisor / HACCP Module:<br>a) TTL-RS485 Bus <b>Adapter</b> 150 interface module (optional)<br>b) TTL-RS485 Bus <b>Adapter</b> 150 DONGLE interface module (optional)<br>Eliwell AIR App and HACCP Module |                                                                                                    |  |
| Controller protection              | 1 fuse, 5 x 20 mm (0.20 x 0.8 in) 160 mA, Gnd                                                                                                    |                                                                                                    |  |
| General protection                 | 2 fuses, 10 x 38 mm (0.40 x 1.5 in), 25 A, Gnd.<br>See "Appendices for single-phase versions" on<br>page 71.                                                                                                    | 3 fuses (1), 10 x 38 mm (0.40 x 1.5 in), 25 A, T.<br>See "Appendices for tri-phase versions" on page<br>76. |  |
| Motor protection                   | See "Appendices for single-phase versions" on page 71.                                                                                                    | See "Appendices for tri-phase versions" on page 76.                                                         |  |
|                                    | (1) NOTE: be careful when fitting fuses in the tri-phase version: the fuse holder has double housing for spare fuses. The correct position is the lower one.                                                                                  |                                                                                                    |  |
| Overvoltage category               | II (IEC 60664-1: 2007)                                                                                                    |                                                                                                    |  |
| Pollution class                    | 2 (IEC 60664-1: 2007)                                                                                                    |                                                                                                    |  |
| Panel usage                        | Indoor use                                                                                                    |                                                                                                    |  |
| Panel type                         | Fixed panel                                                                                                    |                                                                                                    |  |
| Maximum installation site altitude | 2000 m                                                                                                    |                                                                                                    |  |

### **Electrical specifications**

|                                                       | Single-phase versions<br>IDNext Panel 978 5.5-8 A 230 Vac<br>IDNext Panel 978 8-11 A 230 Vac | Tri-phase versions<br>IDNext Panel 978 3.7-5.5 A 400 Vac<br>IDNext Panel 978 5.5-6 A 400 Vac |
|-------------------------------------------------------|----------------------------------------------------------------------------------------------|----------------------------------------------------------------------------------------------|
| Rated voltage (U <sub>n</sub> )                       | 230 Vac                                                                                      | 400 Vac                                                                                      |
| Rated usage voltage (U <sub>e</sub> )                 | 230 Vac                                                                                      | 400 Vac                                                                                      |
| Rated isolation voltage (U <sub>i</sub> )             | 230 Vac                                                                                      | 400 Vac                                                                                      |
| Rated panel current (I <sub>nA</sub> )                | 15 A<br>18 A                                                                                 | 5.5 A per phase + 7 A on single phase<br>6 A per phase + 7 A on single phase                 |
| Rated current of one circuit (I <sub>nc</sub> )       | 15 A<br>18 A                                                                                 | 5.5 A per phase + 7 A on single phase<br>6 A per phase + 7 A on single phase                 |
| Permitted short-term rated current (I <sub>cw</sub> ) | 19 A<br>24 A                                                                                 | 15 A<br>19 A                                                                                 |
| Permitted peak rated current (I <sub>pk</sub> )       | 20 A<br>25 A                                                                                 | 16 A<br>20 A                                                                                 |
| Conditioned short-circuit current (I <sub>cc</sub> )  | < 5 kA                                                                                       | < 5 kA                                                                                       |
| Rated frequency (f <sub>n</sub> )                     | 50/60 Hz                                                                                     | 50/60 Hz                                                                                     |

## Inputs and outputs (see "Electrical connections" on page 55)

| Probe inputs    | 2        |
|-----------------|----------|
| Digital inputs  | 1        |
| Digital outputs | 4 relays |

### **Probe values**

**Note:** data relating only to the IDNext Panel 978 without taking probes into account (accessories not supplied). The margin of error introduced by the probe should be added to the values provided herein.

| Display ranges   | -99.999.9 or -99999                                       |                                        |
|------------------|-----------------------------------------------------------|----------------------------------------|
| Measuring range: | NTC: -50110 °C (-58230 °F)                                | (on display with three digits + sign)  |
|                  | PTC: -55140 °C (-67284 °F)                                |                                        |
|                  | Pt1000: -55150 °C (-67302 °F)                             |                                        |
| Accuracy         | NTC: -5030 °C (-5822 °F)                                  | Better than ±2.4 °C (±4.3 °F) ±1 digit |
|                  | NTC: -30110 °C (-22230 °F)                                | Better than ±1,6 °C (±2,9 °F) ±1 digit |
|                  | PTC: -55140 °C (-67284 °F)                                | Better than ±2.0 °C (±3.5 °F) ±1 digit |
|                  |                                                           |                                        |
|                  | Pt1000: -55150 °C (-67302 °F)                             | Better than ±2.3 °C (±4.1 °F) ±1 digit |
|                  |                                                           |                                        |
| Resolution       | 0.1 °C/°F or 1 °C/°F (depending on the set display range) |                                        |

### **Mechanical characteristics**

|                        | Single-phase versions                  | Tri-phase versions |
|------------------------|----------------------------------------|--------------------|
| Material               | PC + ABS                               |                    |
| Mount                  | Wall                                   |                    |
| Dimensions (W x H x D) | 213 x 318 x 102 mm (8.4 x 12.5 x 4 in) |                    |
| Weight                 | 3 kg (6.6 lb)                          |                    |

### Ambient operating conditions

| Temperature | -5+40 °C (23+104 °F) | in accordance with standard IEC 61439-2, for indoor |
|-------------|----------------------|-----------------------------------------------------|
| Humidity    | 1090% non-condensing | use                                                 |

## Ambient conditions for transportation and storage

| Temperature | -25+70 °C (-13+158 °F) |
|-------------|------------------------|
| Humidity    | 1090% non-condensing   |

### **Standards and directives**

| Directives | 2014/35/EU (Low voltage)                   |
|------------|--------------------------------------------|
|            | 2014/30/EU (Electromagnetic compatibility) |
| Norms      | EN 60204-1                                 |
|            | EN 61439-1                                 |
| Labeling   | CE                                         |

## **Electrical connections**

# A A DANGER

#### **RISK OF ELECTRIC SHOCK, EXPLOSION OR ARC FLASH**

Electrical connection must only be performed by individuals who know how to work in safety.

Failure to follow these instructions will result in death or serious injury.

### **Electrical diagram**

# NOTICE

#### **INOPERABLE DEVICE**

The electrical diagram refers to the factory configuration. If a different configuration is established during installation, the installer must adapt the electrical diagram accordingly.

Failure to follow these instructions can result in equipment damage.

For single-phase versions, see "Electrical diagram for single-phase versions" on page 71.

For tri-phase versions, see "Electrical diagram for tri-phase versions" on page 76.

### Main terminal block

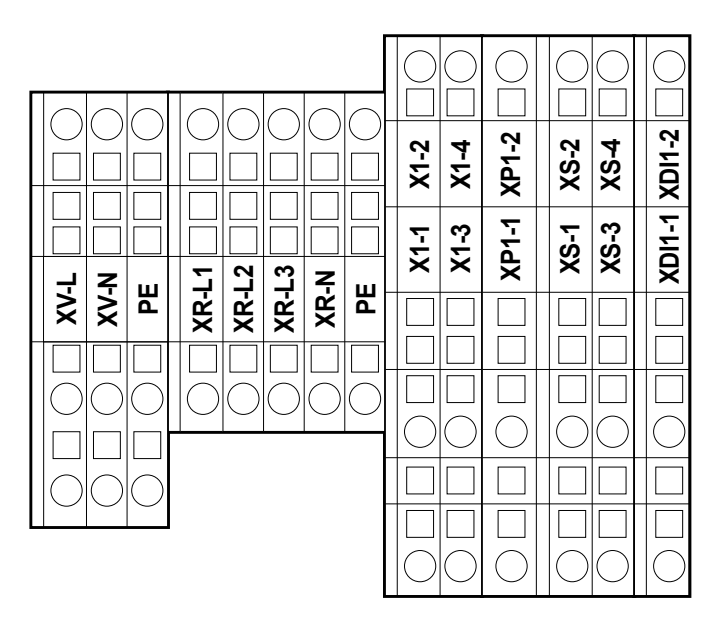

**Note:** use the **PE** terminals for connection to the ground system.

| Terminal | Description               | Characteristics              | Cables                                                               |
|----------|---------------------------|------------------------------|----------------------------------------------------------------------|
| XV-L     | Digital output 1          | 250 Vac (1-PH)               | Rigid conductor cross-section: 0.084 mm <sup>2</sup> (2812           |
| XV-N     | (evaporator fans)         | 10(6) A                      | AWG)                                                                 |
| PE       |                           |                              | Flexible conductor cross-section: 0.082.5 mm <sup>2</sup> (2814 AWG) |
| XR-L1    | Digital output 2          | Single-phase versions: 800 W | Rigid conductor cross-section: 0.084 mm <sup>2</sup> (2812           |
| XR-L2    | (electric defrost heater) | Tri-phase versions: 1200 W   | AWG)                                                                 |
| XR-L3    |                           |                              | Flexible conductor cross-section: 0.082.5 mm <sup>2</sup>            |
| XR-N     |                           |                              | (2814 AWG)                                                           |
| PE       |                           |                              |                                                                      |

| Terminal     | Description                                 | Characteristics                                                                           | Cables                                                                    |
|--------------|---------------------------------------------|-------------------------------------------------------------------------------------------|---------------------------------------------------------------------------|
| X1-1         | Digital output 4 (Light)                    | 250 Vac (1-PH)<br>8(4) A                                                                  | Rigid conductor cross-section: 0.084 mm <sup>2</sup> (2812 AWG)           |
| X1-2         | -                                           |                                                                                           | Flexible conductor cross-section: 0.084 mm <sup>2</sup> (2812 AWG)        |
| X1-3<br>X1-4 | Not used                                    | -                                                                                         | -                                                                         |
| XP1-1        | Pressure switch input                       | 230 Vac<br>For single-phase versions, see                                                 | Rigid conductor cross-section: 0.084 mm <sup>2</sup> (2812 AWG)           |
| XP1-2        | -                                           | "Electrical diagram for single-<br>phase versions" on page 71.                            | Flexible conductor cross-section: 0.084 mm <sup>2</sup> (2812 AWG)        |
|              |                                             | For tri-phase versions, see<br>"Electrical diagram for tri-phase<br>versions" on page 76. |                                                                           |
| XS-1         | Pb1 input                                   | NTC (default)/PTC/Pt1000                                                                  | Rigid conductor cross-section: 0.084 mm <sup>2</sup> (2812                |
| XS-2         | (temperature sensor for compressor control) | (selected via parameter H00)                                                              | AWG)Flexible conductor cross-section: 0.084 mm <sup>2</sup><br>(2812 AWG) |
| XS-3         | Pb2 input                                   | NTC (default)/PTC/Pt1000                                                                  | Rigid conductor cross-section: 0.084 mm <sup>2</sup> (2812                |
| XS-4         | (temperature sensor for defrost             | (selected via parameter H00)                                                              | AWG)                                                                      |
|              | control)                                    |                                                                                           | Flexible conductor cross-section: 0.084 mm <sup>2</sup> (2812 AWG)        |
| XDI1-1       | Digital input                               | SELV voltage free input                                                                   | Rigid conductor cross-section: 0.084 mm <sup>2</sup> (2812                |
| XDI1-2       | (door switch)                               |                                                                                           | AWG)                                                                      |
|              |                                             |                                                                                           | Flexible conductor cross-section: 0.084 mm <sup>2</sup> (2812 AWG)        |

### **Disconnecter - QS1 (single-phase versions)**

|         | Terminal | Description | Characteristics     | Cables                                                  | Tightening |
|---------|----------|-------------|---------------------|---------------------------------------------------------|------------|
| 1L1 5L3 | 1L1      | Phase       | See "General        | Rigid conductor cross-section: 0.75 mm <sup>2</sup>     | 1 Nm (8.9  |
|         | 5L3      | Neutral     | characteristics" on | (18 AWG)                                                | lb-in)     |
|         |          |             | page 51             | Flexible conductor cross-section: 10 mm <sup>2</sup>    |            |
|         |          |             |                     | (8 AWG)                                                 |            |
|         |          | Ground      | -                   | Rigid conductor cross-section: 0.086 mm <sup>2</sup>    | 6 Nm (53.1 |
|         |          |             |                     | (2810 AWG)                                              | lb-in)     |
|         |          |             |                     | Flexible conductor cross-section: 0.084 mm <sup>2</sup> |            |
|         |          |             |                     | (2812 AWG)                                              |            |
|         |          |             |                     |                                                         |            |

### **Disconnecter - QS1 (tri-phase versions)**

|         | Terminal           | Description | Characteristics     | Cables                                                             | Tightening |
|---------|--------------------|-------------|---------------------|--------------------------------------------------------------------|------------|
|         | ר <mark>1L1</mark> | Phase 1     | See "General        | Rigid conductor cross-section: 0.75 mm <sup>2</sup>                | 1 Nm (8.9  |
|         | 3L2                | Phase 2     | characteristics" on | (18 AWG)                                                           | lb-in)     |
|         | 5L3                | Phase 3     | page 51             | Flexible conductor cross-section: 10 mm <sup>2</sup>               |            |
|         | (N) 7L4            | Neutral     |                     | (8 AWG)                                                            |            |
|         |                    | Ground      | -                   | Rigid conductor cross-section: 0.086 mm <sup>2</sup>               | 6 Nm (53.1 |
| (N) 814 |                    |             |                     | (2810 AWG)                                                         | lb-in)     |
|         |                    |             |                     | Flexible conductor cross-section: 0.084 mm <sup>2</sup> (2812 AWG) |            |

## Thermal relay (RTC1)

| <br>Terminal      | Description                      | Characteristics        | Cables                                                                                                    | Tightening             |
|-------------------|----------------------------------|------------------------|----------------------------------------------------------------------------------------------------|------------------------|
| 2T1<br>4T2<br>6T3 | Digital output 3<br>(compressor) | Single-phase versions: | Screw terminals 2 cables 0.341.5 mm <sup>2</sup><br>(2216 AWG)<br>Flexible conductor cross-section – with ferrule                                                                | 1.3 Nm (11.5<br>lb-in) |
|                   |                                  | Tri-phase versions:    | Screw terminals 1 cable 0.342.5 mm <sup>2</sup><br>(2214 AWG)<br>Flexible conductor cross-section – with ferrule<br>Screw terminals 2 cables 0.754 mm <sup>2</sup><br>(1812 AWG) |                        |
|                   |                                  |                        | Flexible conductor cross-section – without ferrule<br>Screw terminals 1 cable 0.754 mm <sup>2</sup><br>(1812 AWG)<br>Flexible conductor cross-section – without ferrule          |                        |
|                   |                                  |                        | Screw terminals 2 cables 1.54 mm <sup>2</sup><br>(1612 AWG)<br>Rigid conductor cross-section                                                                                     |                        |
|                   |                                  |                        | Screw terminals 1 cable 1.54 mm <sup>2</sup><br>(1612 AWG)<br>Rigid conductor cross-section                                                                                      |                        |

### **Controller TTL serial port**

### TTL

TTL (Molex 5268) for connection to UNICARD (maximum length = 1 m - 3.28 ft.)

#### Connecting to a supervisor

Only use the cable supplied with the following devices respectively:

a) TTL-RS485 BusAdapter 150 interface module (optional).

b) TTL-RS485 BusAdapter 150 DONGLE interface module (optional).

c) HACCP Module.

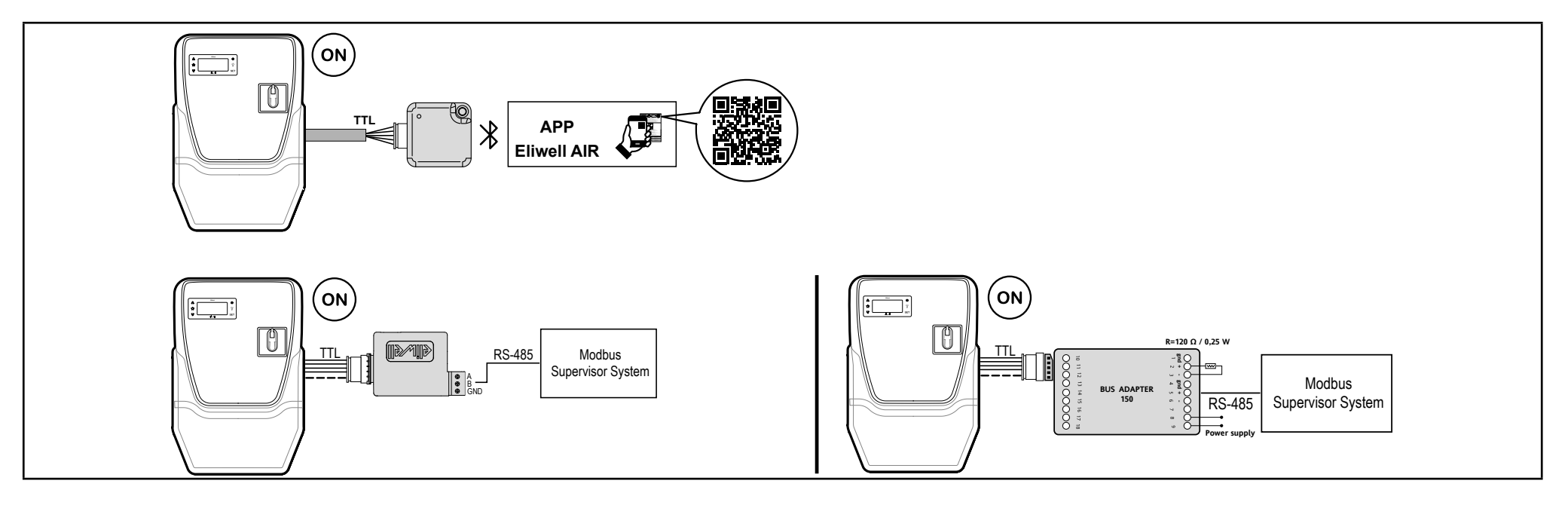

## User parameters table

| PAR.    | Description                                                                                                    | Range     | DEFAULT | UM    |
|---------|----------------------------------------------------------------------------------------------------|-----------|---------|-------|
| SEt     | Temperature adjustment setpoint.                                                                                                | LSEHSE    | 3.0     | °C/°F |
| diF     | diFferential. Compressor relay activation differential.                                                                         | 0.130.0   | 2.0     | °C/°F |
| LSE     | Minimum setpoint value.                                                                                                    | -67.0HSE  | -55.0   | °C/°F |
| HSE     | Maximum setpoint value.                                                                                                    | LSE302    | 140     | °C/°F |
| dit     | Interval between the start of two defrosts.                                                                                     | 0250      | 6       | hours |
| dEt     | Determines the maximum duration of the defrost.                                                                                 | 1250      | 30      | min   |
| dS1     | Defrost end temperature.                                                                                                    | -67.0302  | 8.0     | °C/°F |
| dt      | Dripping time.                                                                                                    | 0250      | 0       | min   |
| FSt     | Evaporator fan disabling temperature.                                                                                           | -67.0302  | 8.0     | °C/°F |
| Fdt     | Fan activation delay time after a defrost.                                                                                      | 0250      | 0       | min   |
| dFd     | Used to select or deselect the exclusion of the evaporator fans during defrost.<br>n(0) = no, y(1) = yes (fan excluded or off). | n/y       | У       | flag  |
| HAL     | Maximum temperature alarm.                                                                                                    | LAL302    | 150     | °C/°F |
| LAL     | Minimum temperature alarm.                                                                                                    | -67.0HAL  | -50.0   | °C/°F |
| CA1 (!) | Positive or negative temperature value to be added to the value of Pb1.                                                         | -30.030.0 | 0.0     | °C/°F |
| CA2 (!) | Positive or negative temperature value to be added to the value of Pb2.                                                         | -30.030.0 | 0.0     | °C/°F |
| PS1     | When enabled ( <b>PS1</b> ≠0) this is the access key to <b>User</b> parameters.                                                 | 0250      | 0       | num   |
| H42     | Pb2 probe present. $\mathbf{n}(0)$ = not present; $\mathbf{y}(1)$ = present.                                                    | n/y       | У       | num   |
| tAb     | Parameters table. Reserved: read-only parameter.                                                                                | 1         | 1       | /     |
| PA2     | Used to access Installer parameters.                                                                                            |           |         |       |

Note: if one or more parameters marked with (!) are changed, the controller must be switched off and then on again.

# Installer parameters table

| PAR. | DESCRIPTION                                                                                                    | RANGE    | AP1   | AP2   | AP3   | U.M.  |
|------|----------------------------------------------------------------------------------------------------|----------|-------|-------|-------|-------|
| SEt  | Temperature adjustment setpoint.                                                                                                   | LSEHSE   | 3.0   | 0.0   | -18.0 | °C/°F |
| COMP | RESSOR ("CP" folder)                                                                                                    | •        | •     |       |       |       |
| diF  | Compressor relay activation differential.                                                                                          | 0.130.0  | 2.0   | 2.0   | 2.0   | °C/°F |
| LSE  | Minimum value that can be attributed to the setpoint.                                                                              | -67.0HSE | -67.0 | -50.0 | -50.0 | °C/°F |
| HSE  | Maximum value that can be attributed to the setpoint.                                                                              | LSE302   | 140.0 | 99.0  | 99.0  | °C/°F |
| НС   | The regulator will execute operation for cooling (set "C(0)") or heating (set "H(1)")                                              | C/H      | С     | С     | С     | flag  |
| ont  | Regulator switch-on time for faulty probe.                                                                                         | 0250     | 15    | 15    | 15    | min   |
|      | If <b>Ont</b> = 1 and <b>OFt</b> = 0 the compressor is always ON; if <b>Ont</b> = 1 and <b>OFt</b> > 0 it runs in duty cycle mode. |          |       |       |       |       |
| oFt  | Regulator switch-off time for faulty probe.                                                                                        | 0250     | 15    | 15    | 15    | min   |
|      | If <b>OFt</b> = 1 and <b>Ont</b> = 0 the regulator is always OFF; if <b>OFt</b> = 1 and <b>Ont</b> > 0 it runs in duty cycle mode. |          |       |       |       |       |
| don  | Compressor relay activation delay time from call.                                                                                  | 0250     | 0     | 0     | 0     | s     |
| doF  | Delay time after switch-off and the next switch-on.                                                                                | 0250     | 0     | 0     | 0     | min   |
| dbi  | Delay time between two subsequent compressor starts.                                                                               | 0250     | 0     | 0     | 0     | min   |
| Cit  | Minimum compressor activation time before it can be deactivated. If Cit = 0 it is not active.                                      | 0250     | 3.0   | 3.0   | 3.0   | min   |
| CAt  | Maximum compressor activation time before it can be deactivated. If CAt = 0 it is not active.                                      | 0250     | С     | С     | С     | min   |
| odo  | Output activation delay time from switching on the controller or after a power failure. $0$ = not active.                          | 0250     | 0     | 0     | 0     | min   |
|      | Note: Switch the controller off and on again to apply the change.                                                                  |          |       |       |       |       |
| dcS  | "Deep cooling cycle" setpoint.                                                                                                    | -67.0302 | 0.0   | 0.0   | 0.0   | °C/°F |
| tdc  | "Deep cooling cycle" duration.                                                                                                    | 0250     | 0     | 0     | 0     | min   |
| dcc  | Defrost activation delay after a "Deep cooling cycle".                                                                             | 0250     | 0     | 0     | 0     | min   |
| CP2  | Compressor 2 activation delay                                                                                                    | 0250     | 0     | 0     | 0     | min   |

| PAR.  | DESCRIPTION                                                                                                    | RANGE    | AP1 | AP2 | AP3 | U.M.  |
|-------|----------------------------------------------------------------------------------------------------|----------|-----|-----|-----|-------|
| dFA   | Condenser fan and compressor activation delay from the request                                                                                                    | 0250     | 0   | 0   | 0   | s     |
| DEFRO | OST ("dEF" folder)                                                                                                    | •        | •   | •   | •   | •     |
| dty   | Type of defrost.                                                                                                    | 0/1/2    | 0   | 0   | 1   | num   |
|       | <b>0</b> = electric defrost; <b>1</b> = cycle inversion defrost; <b>2</b> = defrost independent of compressor.                                                                         |          |     |     |     |       |
| doH   | Delay time for starting the first defrost from the call.                                                                                                    | 0250     | 0   | 0   | 0   | min   |
| dEt   | Defrost timeout; determines the maximum duration of the defrost.                                                                                                    | 1250     | 30  | 30  | 30  | min   |
| dS1   | Evaporator 1 defrost end temperature (measured by probe Pb2)                                                                                                    | -67.0302 | 8   | 8   | 8   | min   |
| dt2   | Unit of measure for defrost duration (dEt parameter) (only if dFt $\neq$ 0). 0 = hours; 1 = minutes; 2 = seconds.                                                                      | 0/1/2    | 1   | 1   | 1   | num   |
| dPo   | Determines if upon switching on, the instrument must activate defrosting.<br>$\mathbf{n}(0) = \mathbf{n}_0$ : $\mathbf{v}(1) = \mathbf{v}_0$                                           | n/y      | n   | n   | n   | flag  |
| tCd   | Minimum period of time with the compressor ON or OFF before defrost is activated.                                                                                                    | -127127  | 0   | 0   | 0   | min   |
| Cod   | Time with the compressor OFF before defrost is activated                                                                                                    | 0250     | 0   | 0   | 0   | min   |
| dMr   | Enables the defrost count reset in the case of manual defrosting.                                                                                                    | n/y      | n   | n   | n   | flag  |
|       | n = count reset does not take place;<br>y = count reset takes place                                                                                                    |          |     |     |     |       |
| d00   | Compressor running time before defrost is activated                                                                                                    | 0250     | 0   | 0   | 0   | hours |
| d01   | Set unit of measure for d00. 0 = hours; 1 = minutes; 2 = seconds.                                                                                                    | 0/1/2    | 0   | 0   | 0   | num   |
| dit   | Interval time between the start of two consecutive defrosts.                                                                                                    | 0250     | 6   | 6   | 6   | hours |
| d11   | Set unit of measure for dit. 0 = hours; 1 = minutes; 2 = seconds.                                                                                                    | 0/1/2    | 0   | 0   | 0   | num   |
| d20   | Can be used to activate the defrost when the compressor is off.                                                                                                    | 0/1      | 0   | 0   | 0   | flag  |
|       | <ul> <li>0 = disabled. Defrost is not activated.</li> <li>1 = enabled. Defrost is activated when the compressor is off.</li> </ul>                                                     |          |     |     |     |       |
| d40   | Enables/disables use of probe Pb2.                                                                                                    | 0/1      | 0   | 0   | 0   | flag  |
|       | <ul> <li>0 = disabled. Defrost does not take Pb2 into account</li> <li>1 = enabled. Defrost runs according to the value read by Pb2 (only refers to defrost with threshold)</li> </ul> |          |     |     |     |       |

| PAR. | DESCRIPTION                                                                                                    | RANGE    | AP1 | AP2 | AP3 | U.M.  |
|------|----------------------------------------------------------------------------------------------------|----------|-----|-----|-----|-------|
| d41  | Sets the defrost activation threshold                                                                                                    | -67.0302 | 0   | 0   | 0   | °C/°F |
| d42  | Sets the maximum time for which the evaporator can remain under the threshold d41                                                                                                    | 0250     | 0   | 0   | 0   | min   |
| d43  | <ul> <li>Sets the type of time count in which the evaporator temperature remains under the threshold value.</li> <li>0 = count independent of compressor status</li> </ul>                                                                                                    | 03       | 0   | 0   | 0   | num   |
|      | <ul> <li>1 = count with compressor on (when the compressor is off the count begins again)</li> <li>2 = count independent of compressor status. The count stops when the temperature rises above the threshold d41</li> <li>3 = count with compressor on and until the temperature rises above the threshold d41</li> </ul>                                                                                                    |          |     |     |     |       |
| d44  | <ul> <li>Sets the threshold management mode.</li> <li>0 = absolute value (for example: d41 = -25 °C means that the threshold temperature is exactly -25 °C)</li> <li>1 = relative value (negative offset, relative to the value measured by defrost probe Pb2 (if d40 = 1) at the end of the first cooling cycle or on startup)</li> </ul>                                                                                                    | 0/1      | 0   | 0   | 0   | flag  |
| FANS | ("FAn" folder)                                                                                                    |          |     |     |     |       |
| FPt  | Sets whether parameter FSt is expressed as an absolute temperature value or as a value relative to the Setpoint. 0 = absolute; 1 = relative.                                                                                                    | 0/1      | 0.0 | 0.0 | 0.0 | flag  |
| FSt  | Fan disabling temperature.                                                                                                    | -67.0302 | 8.0 | 8.0 | 8.0 | °C/°F |
| FAd  | Fan activation differential.                                                                                                    | 1.025.0  | 2.0 | 2.0 | 2.0 | °C/°F |
| Fdt  | Fan activation delay time after a defrost.                                                                                                    | 0250     | 2   | 2   | 2   | min   |
| dt   | Dripping time.                                                                                                    | 0250     | 0   | 0   | 0   | min   |
| dFd  | Used to select or deselect the exclusion of the evaporator fans during defrosting.                                                                                                    | n/y      | У   | У   | У   | flag  |
|      | $ \mathbf{n}(0)  = \mathbf{n}(1) = \mathbf{n}(1) = $ |          |     |     |     |       |

| PAR. | DESCRIPT                                                             | TION                                                          |                                            |                                         |                                          |                                       |                                       | RANGE | AP1 | AP2 | AP3 | U.M. |
|------|----------------------------------------------------------------------|---------------------------------------------------------------|--------------------------------------------|-----------------------------------------|------------------------------------------|---------------------------------------|---------------------------------------|-------|-----|-----|-----|------|
| FCo  | Evaporator fan operating mode.                                       |                                                               |                                            |                                         |                                          |                                       |                                       |       | 0   | 0   | 0   | num  |
|      | Dha                                                                  | 1140                                                          | ГОс                                        | da                                      | ay                                       | niç                                   | ght                                   |       |     |     |     |      |
|      | P02                                                                  | H4Z                                                           | FCO                                        | Cn                                      | Cf                                       | Cn                                    | Cf                                    |       |     |     |     |      |
|      |                                                                      |                                                               | 0                                          | Т                                       | Off                                      | Т                                     | Off                                   |       |     |     |     |      |
|      | ok                                                                   | v                                                             | 1                                          | Т                                       | Т                                        | Т                                     | Т                                     |       |     |     |     |      |
|      |                                                                      | y                                                             | 2                                          | Т                                       | Dcd                                      | T                                     | Dcn                                   |       |     |     |     |      |
|      |                                                                      |                                                               | 3                                          | Т                                       | Dcd                                      | Т                                     | Dcn                                   |       |     |     |     |      |
|      |                                                                      |                                                               | 0                                          | On                                      | Off                                      | On                                    | Off                                   |       |     |     |     |      |
|      | l ko                                                                 | V                                                             | 1                                          | On                                      | On                                       | On                                    | On                                    |       |     |     |     |      |
|      |                                                                      | у                                                             | 2                                          | On                                      | Dcd                                      | On                                    | Dcn                                   |       |     |     |     |      |
|      |                                                                      |                                                               | 3                                          | On                                      | Dcd                                      | On                                    | Dcn                                   |       |     |     |     |      |
|      |                                                                      |                                                               | 0                                          | On                                      | Off                                      | On                                    | Off                                   |       |     |     |     |      |
|      | ok                                                                   | n                                                             | 1                                          | On                                      | On                                       | On                                    | On                                    |       |     |     |     |      |
|      |                                                                      |                                                               | 2                                          | On                                      | Dcd                                      | On                                    | Dcn                                   |       |     |     |     |      |
|      |                                                                      |                                                               | 3                                          | On                                      | Dcd                                      | On                                    | Dcn                                   |       |     |     |     |      |
|      | Headings la<br>Pb2 = prob<br>= day mode<br>Status lege<br>T = thermo | egend:<br>e Pb2 statu<br>e; night = n<br>end:<br>stat control | us (ok = pre<br>ight mode;<br>lled fans; O | esent; ko =<br>Cn = comp<br>n = fans on | in E2 error<br>ressor on;<br>; Off= fans | and no = a<br>Cf = comp<br>off; DCd = | bsent; day<br>ressor off.<br>Day duty |       |     |     |     |      |
| FOn  | Fan ON tim                                                           | ne for day o                                                  | lutv cvcle                                 |                                         |                                          |                                       |                                       | 0 250 | 0   | 0   | 0   | min  |
| FOF  | Fan OFF ti                                                           | me for day                                                    | dutv cvcle                                 |                                         |                                          |                                       |                                       | 0 250 | 0   | 0   | 0   | min  |
| Fnn  | Fan ON tin                                                           | ne for night                                                  | duty cycle.                                |                                         |                                          |                                       |                                       | 0250  | 0   | 0   | 0   | min  |
| FnF  | Fan OFF ti                                                           | me for niah                                                   | it duty cycle                              | <u>).</u>                               |                                          |                                       |                                       | 0250  | 0   | 0   | 0   | min  |
| ESF  | "Night" mo                                                           | de activatio                                                  | n. "" <b>. n</b> (0)                       | = no; <b>y</b> (1)                      | = yes.                                   |                                       |                                       | n/y   | n   | n   | n   | flag |

| PAR.                                   | DESCRIPTION                                                                                                    | RANGE    | AP1      | AP2        | AP3   | U.M.  |  |
|----------------------------------------|----------------------------------------------------------------------------------------------------|----------|----------|------------|-------|-------|--|
| ALARMS ("AL" folder)                   |                                                                                                    |          |          |            |       |       |  |
| Att                                    | Used to select whether the HAL and LAL parameters will have an absolute $(Att = 0)$ or relative value $(Att = 1)$ .                                       | 0/1      | 0        | 0          | 0     | flag  |  |
| AFd                                    | Alarm differential.                                                                                                    | 0.125.0  | 2.0      | 2.0        | 2.0   | °C/°F |  |
| HAL                                    | Maximum temperature alarm.                                                                                                    | LAL302   | 150.0    | 150.0      | 150.0 | °C/°F |  |
| LAL                                    | Minimum temperature alarm.                                                                                                    | -67.0HAL | -50.0    | -50.0      | -50.0 | °C/°F |  |
| PAo                                    | Alarm exclusion time on restarting after a power failure.                                                                                                 | 010      | 1        | 1          | 1     | hours |  |
| dAo                                    | Temperature alarm exclusion time after defrosting.                                                                                                    | 0999     | 15       | 15         | 15    | min   |  |
| oAo                                    | Alarm signaling delay after deactivation of the digital input.                                                                                            | 010      | 1        | 1          | 1     | hours |  |
| tdo                                    | Door open alarm activation delay time.                                                                                                    | 0250     | 15       | 15         | 15    | min   |  |
| tAo                                    | Temperature alarm signaling delay time.                                                                                                    | 0250     | 0        | 0          | 0     | min   |  |
| dAt                                    | Defrost ended due to timeout alarm signaling.                                                                                                    | n/y      | n        | n          | n     | flag  |  |
|                                        | <b>n</b> (0) = no; <b>y</b> (1) = yes.                                                                                                    |          |          |            |       |       |  |
| EAL                                    | An external alarm inhibits the regulators.                                                                                                    | 0/1/2    | n        | n          | n     | flag  |  |
|                                        | <ul> <li>0 = does not inhibit the regulators</li> <li>1 = compressor and defrost inhibited</li> <li>2 = fans, compressor and defrost inhibited</li> </ul> |          |          |            |       |       |  |
| AoP                                    | Alarm output polarity. 0 = NO; 1 = NC.                                                                                                    | 0/1      | у        | у          | у     | flag  |  |
| rFt                                    | Low refrigerant alarm signaling delay.                                                                                                    | 0250     | 0 (not i | n applicat | ions) | min   |  |
| LIGHTS & DIGITAL INPUTS ("Lit" folder) |                                                                                                    |          |          |            |       |       |  |
| dod                                    | Digital input shuts off utilities.                                                                                                    | 0/1/2/3  | 3        | 3          | 3     | num   |  |
|                                        | <ul> <li>0 = disabled; 1 = disables fans; 2 = disables compressor;</li> <li>3 = disables fans and compressor.</li> </ul>                                  |          |          |            |       |       |  |
| dAd                                    | Digital input activation delay.                                                                                                    | 0250     | 0        | 0          | 0     | min   |  |
| dCo                                    | Compressor deactivation delay from door opening.                                                                                                    | 0250     | 1        | 1          | 1     | min   |  |
| AuP                                    | Auxiliary (AUX) output activation when the door is opened.                                                                                                | n/y      | n        | У          | n     | flag  |  |
|                                        | n (0) = disabled<br>y (1) = AUX output activated                                                                                                    |          |          |            |       |       |  |

| PAR.                           | DESCRIPTION                                                                                                    | RANGE                       | AP1                     | AP2         | AP3    | U.M.  |  |
|--------------------------------|----------------------------------------------------------------------------------------------------|-----------------------------|-------------------------|-------------|--------|-------|--|
| PRESSURE SWITCH ("PrE" folder) |                                                                                                    |                             |                         |             |        |       |  |
| PEn                            | Number of errors permitted per general pressure switch input.                                                                                                    | 015                         | 0                       | 0           | 0      | num   |  |
| PEI                            | General pressure switch error count interval.                                                                                                    | 199                         | 1                       | 1           | 1      | min   |  |
| PEt                            | Compressor activation delay after pressure switch deactivation.                                                                                                    | 0255                        | 0                       | 0           | 0      | min   |  |
| EnS (E                         | nergy Saving)                                                                                                    |                             |                         |             |        |       |  |
| oSP                            | Temperature value to be added to the setpoint in the case of an enabled reduced set (Economy function)                                                                                                    | -30.030.0                   | 0                       | 0           | 0      | °C/°F |  |
| odF                            | Temperature value to be added to the setpoint in the case of an enabled reduced set (Economy function)                                                                                                    | 0.130.0                     | 1                       | 1           | 1      | °C/°F |  |
| COMN                           | IUNICATION ("Add" folder)                                                                                                    | ·                           |                         |             |        |       |  |
| Adr                            | Modbus protocol controller address.                                                                                                    | 1247                        | 1 (not in applications) |             |        | flag  |  |
| bAU                            | Modbus Baudrate selection.                                                                                                    | 96/192/384 0 (not in applic |                         | in applicat | tions) | num   |  |
|                                | 96 (0) = 9600; 192 (1) = 19200; 384 (2) = 38400                                                                                                    |                             |                         |             |        |       |  |
| Pty                            | Modbus parity bit.                                                                                                    | n/E/o                       | n                       | n           | n      | num   |  |
|                                | <b>n</b> (0) = none; <b>E</b> (1) = even; <b>o</b> (2) = odd.                                                                                                    |                             |                         |             |        |       |  |
| DISPLAY ("diS" folder)         |                                                                                                    |                             |                         |             |        | •     |  |
| dro                            | Selects the unit of measure used when displaying the temperature read by the probes.                                                                                                    | 0/1                         | 0                       | 0           | 0      | flag  |  |
|                                | <b>0</b> = °C, <b>1</b> = °F.                                                                                                    |                             |                         |             |        |       |  |
|                                | <b>Note:</b> changing from °C to °F or vice-versa does NOT change the SEt, diF values, etc. (example: set = 10 °C becomes 10 °F).                                                                                                    |                             |                         |             |        |       |  |
| CA1                            | Calibration 1. Temperature value to be added to the value of Pb1.                                                                                                    | -30.030.0                   | 0.0                     | 0.0         | 0.0    | °C/°F |  |
| CA2                            | Calibration 2. Temperature value to be added to the value of Pb2.                                                                                                    | -30.030.0                   | 0.0                     | 0.0         | 0.0    | °C/°F |  |
| CAi                            | Activation of the calibration value.                                                                                                    | 0/1/2                       | 2                       | 2           | 2      | num   |  |
|                                | 0 = Adds the value to the temperature value displayed; 1 = Adds the value<br>to the temperature used by the regulators and not to the one displayed;<br>2 = Adds the value to the temperature used by the regulators and to the<br>temperature displayed. |                             |                         |             |        |       |  |

| PAR.    | DESCRIPTION                                                                                                    | RANGE           | AP1       | AP2        | AP3       | U.M.     |
|---------|----------------------------------------------------------------------------------------------------|-----------------|-----------|------------|-----------|----------|
| LoC     | Keypad lock.                                                                                                    | n/y             | n         | n          | n         | flag     |
|         | no (0) = Keypad lock disabled<br>yES (1) = Keypad lock enabled (on startup; when 30 seconds have elapsed<br>since the last action carried out on the user interface)                                                                                                    |                 |           |            |           |          |
| ddd     | Selection of the type of value to show on the display.                                                                                                    | 0/1/2/3         | 1         | 1          | 1         | num      |
|         | <b>0</b> = Setpoint; <b>1</b> = probe Pb1 ; <b>2</b> = probe Pb2 ; <b>3</b> = RESERVED.                                                                                                    |                 |           |            |           |          |
| ddL     | Display mode during defrosting.                                                                                                    | 0/1/2           | 0         | 0          | 0         | num      |
|         | 0 = displays the temperature read by Pb1; 1 = inhibits reading on the value<br>of Pb1 at the start of defrost and until the setpoint is reached; 2 = displays<br>the label dEF during defrost until the setpoint is reached.                                                 |                 |           |            |           |          |
| Ldd     | Display unlock timeout value - label "dEF".                                                                                                    | 0250            | 30        | 30         | 30        | min      |
| ndt     | Display with decimal point.                                                                                                    | n/y             | у         | У          | У         | flag     |
|         | <b>n</b> (0) = no; <b>y</b> (1) = yes.                                                                                                    |                 |           |            |           |          |
| FSE     | Sets the value (COEFF) used by the low-pass filter to calculate the temperature value to be displayed.<br>0 = disabled; 1 = 200; 2 = 100; 3 = 50; 4 = 25; 5 = 12; 6 = 6; 7 = 3.                                                                                              | 07              | 0         | 0          | 0         | min      |
| FdS     | Filter disabling threshold.                                                                                                    | -67.0302        | 0         | 0          | 0         | °C/°F    |
| Ftt     | Time that has elapsed beyond the value of FdS before the filter is disabled.                                                                                                    | 0250            | 0         | 0          | 0         | num      |
| FHt     | Filter sampling interval.                                                                                                    | 1250            | 0         | 0          | 0         | num      |
| PS1     | Password1: if PS1≠0 this is the access key to User parameters.                                                                                                    | 0250            | 0         | 0          | 0         | num      |
| PS2     | Password2: if PS2≠0 this is the access key to Installer parameters.                                                                                                    | 0250            | 15        | 15         | 15        | num      |
| CONF    | GURATION ("CnF" folder)                                                                                                    |                 |           |            |           |          |
| Note: i | f one or more parameters in this folder are changed, the controller MUST be s<br>e.                                                                                                    | witched off and | I then on | again to a | apply the | <b>;</b> |
| H00     | Select probe type. 0 = PTC; 1 = NTC; 2 = Pt1000.                                                                                                    | 0/1/2           | 1         | 1          | 1         | num      |
| H08     | Stand-by operating mode. 0 = display off; the regulators are active and the device signals any alarms by reactivating the display; 1 = display off; the regulators and alarms are inhibited; 2 = the display shows the label "OFF"; the regulators and alarms are inhibited. | 0/1/2           | 0         | 0          | 0         | num      |

| PAR. | DESCRIPTION                                                                                                    | RANGE   | AP1 | AP2 | AP3 | U.M. |
|------|----------------------------------------------------------------------------------------------------|---------|-----|-----|-----|------|
|      | Digital input 1/polarity configuration.                                                                                                    | -10 +10 | 0   | 0   | 0   | num  |
| H11  | 0 = disabled; $\pm 1$ = defrost; $\pm 2$ = reduced set; $\pm 3$ = auxiliary; $\pm 4$ = door switch;<br>$\pm 5$ = external alarm; $\pm 6$ = stand-by; $\pm 7$ = pressure switch; $\pm 8$ = deep cooling<br>(DCC); $\pm 9$ = light; $\pm 10$ = energy saving. |         |     |     |     |      |
|      | <b>Note:</b> the sign "+" indicates that the input is active if the contact is closed; the sign "-" indicates that the input is active if the contact is open.                                                                                              |         |     |     |     |      |
|      | Configuration of digital input 1 (Out1):                                                                                                    | 013     | 3   | 5   | 5   | num  |
| H21  | 0 = disabled; 1 = compressor; 2 = defrost; 3 = evaporator fans; 4 = alarm; 5<br>= auxiliary; 6 = stand-by; 7 = light; 8 = buzzer;<br>9 = compressor 2; 10 = RESERVED; 11 = condenser fans;<br>12 = heater deadband control; 13 = RESERVED.                  |         |     |     |     |      |
| H22  | Configuration of digital input 2 (Out2). Same as H21.                                                                                                    | 012     | 2   | 2   | 3   | num  |
|      | 0 = disabled; 1 = compressor; 2 = defrost; 3 = evaporator fans; 4 = alarm; 5<br>= auxiliary; 6 = stand-by; 7 = light; 8 = buzzer;<br>9 = compressor 2; 10 = RESERVED; 11 = condenser fans;<br>12 = heater deadband control.                                 |         |     |     |     |      |
| H23  | Configuration of digital input 3 (Out3). Same as H22.                                                                                                    | 012     | 1   | 1   | 1   | num  |
| H24  | Configuration of digital input 4 (Out4). Same as H22.                                                                                                    | 012     | 5   | 3   | 2   | num  |
| H25  | Enables/disables the buzzer. 0 = disabled; 1 = enabled.                                                                                                    | 0/1     | 1   | 1   | 1   | flag |
|      | Configurability of the $\Delta$ key.                                                                                                    |         |     |     |     | num  |
| H31  | 0 = disabled; 1 = defrost; 2 = auxiliary; 3 = reduced set; 4 = stand-by; 5 = RESERVED; 6 = RESERVED; 7 = deep cooling (DCC); 8 = light.                                                                                                    | 08      | 1   | 1   | 1   |      |
| H32  | Configuration of the $\nabla$ key. Same as H31.                                                                                                    | 08      | 2   | 2   | 2   | num  |
| H33  | Configuration of the U key. Same as H31.                                                                                                    | 08      | 2   | 2   | 2   | num  |
| H34  | Configuration of the 🍄 key. Same as H31.                                                                                                    | 08      | 2   | 2   | 2   | num  |
| H35  | Configuration of the 🗘 key. Same as H31.                                                                                                    | 08      | 2   | 2   | 2   | num  |
| H42  | Evaporator probe presence.                                                                                                    | n/y     | у   | У   | у   | flag |
|      | $\mathbf{n}$ (0) = not present; $\mathbf{y}$ (1) = present.                                                                                                    |         |     |     |     |      |

| PAR.                     | DESCRIPTION                                                                                                    | RANGE | AP1                     | AP2 | AP3 | U.M. |  |
|--------------------------|----------------------------------------------------------------------------------------------------|-------|-------------------------|-----|-----|------|--|
| H60                      | Display selected application. 0 = disabled; 1 = AP1; 2 = AP2; 3 = AP3.                                             | 03    | 1 (not in applications) |     |     | num  |  |
| tAb                      | Reserved: read-only parameter. Table of parameters.                                                                | -     | -                       | -   | -   | -    |  |
| UNICARD ("Fpr" folder)   |                                                                                                    |       |                         |     |     |      |  |
| UL                       | Transferral of programming parameters from the device to the UNICARD.                                              | -     | -                       | -   | -   | -    |  |
|                          | UNICARD formatting. Deletes all data on the memory stick.                                                          |       |                         |     |     |      |  |
| Fr                       | <b>Note:</b> the use of parameter "Fr" results in the loss of all data entered. This operation cannot be reversed. | -     | -                       | -   | -   | -    |  |
| FUNCTIONS ("FnC" folder) |                                                                                                    |       |                         |     |     |      |  |
| rAP                      | Reset pressure switch alarms.                                                                                      | -     | -                       | -   | -   | -    |  |

**Note**: if one or more parameters in folder CnF or marked with (!) are changed, the controller must be switched off and then on again to make sure it works properly.

# Appendices

## **Appendices for single-phase versions**

Electrical diagram for single-phase versions

# NOTICE

#### INOPERABLE DEVICE

The electrical diagram refers to the factory configuration. If a different configuration is established during installation, the installer must adapt the electrical diagram accordingly.

Failure to follow these instructions can result in equipment damage.

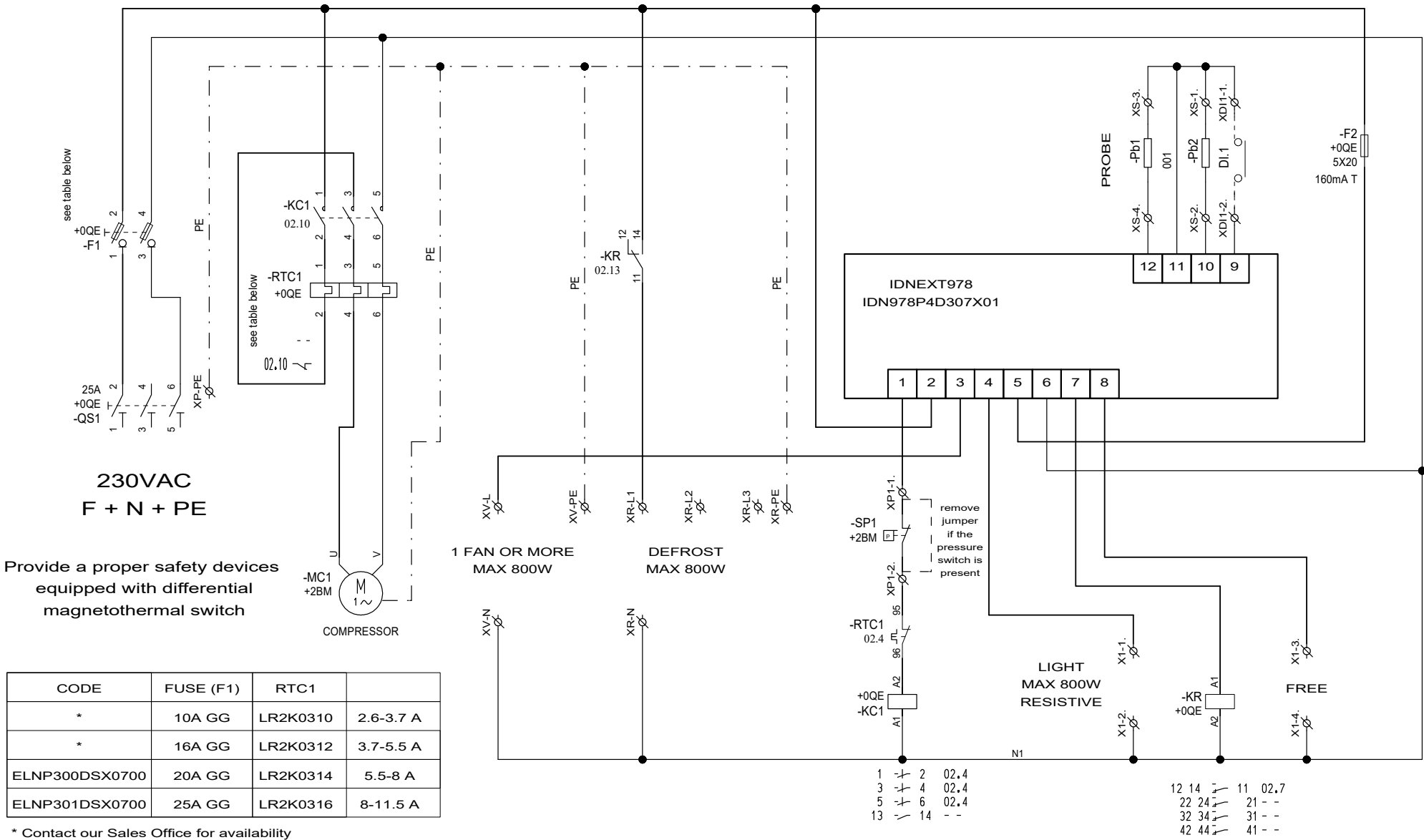

<sup>\*</sup> Contact our Sales Office for availability
## Layout for single-phase versions

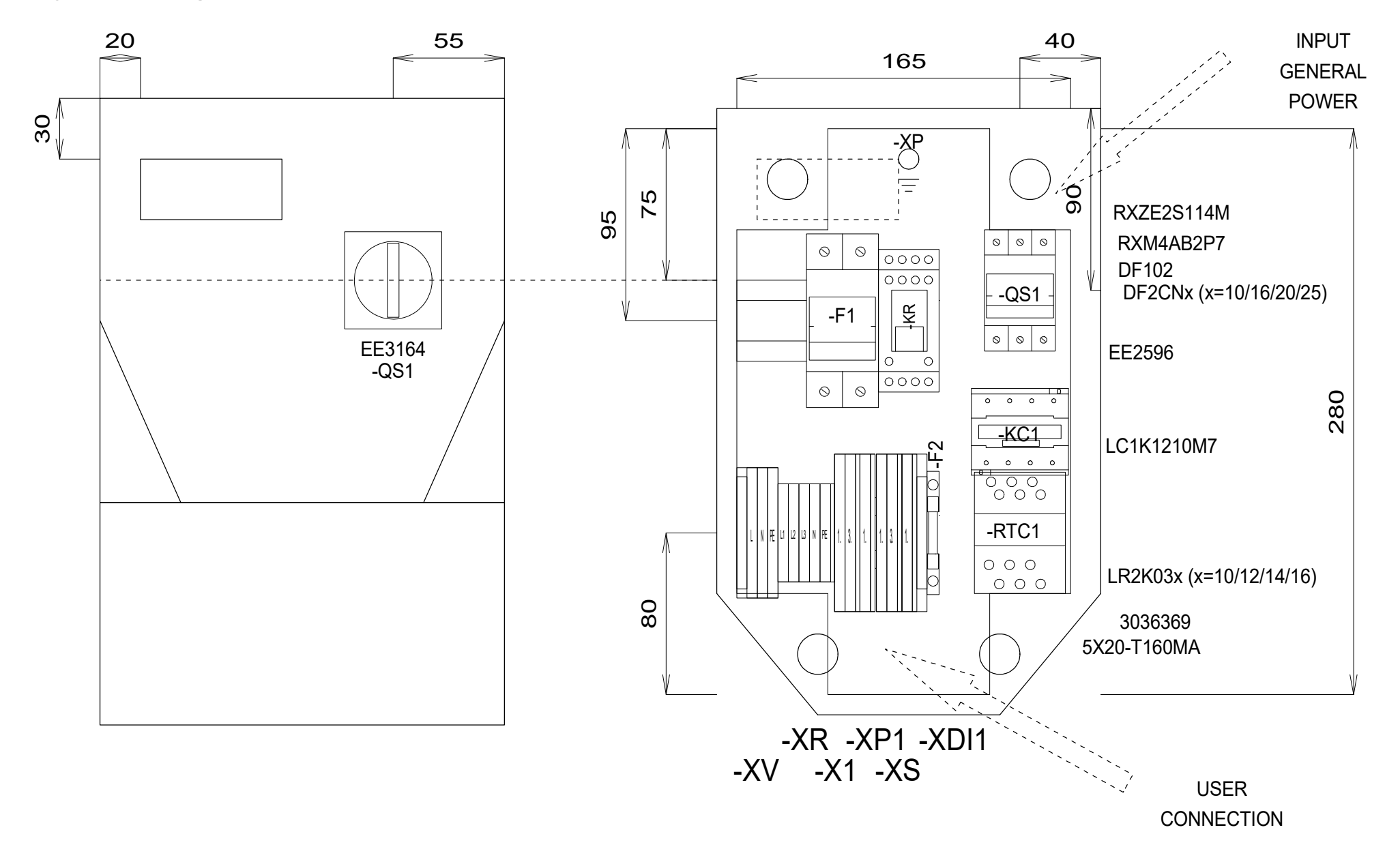

# List of materials for single-phase versions

## TERMINAL BOARD LIST

| Identification | Description    | Code    | Manufacturer | Location | Amount |
|----------------|----------------|---------|--------------|----------|--------|
| P1             | FBS 2-5        | 3030161 | PHOENIX      | 0QE      | 1      |
| P2             | FBS 2-5        | 3030161 | PHOENIX      | 0QE      | 1      |
| X1-            | D-STTBS 2,5    | 3038503 | PHOENIX      | 0QE      | 1      |
| X1-1.          | STTBS 2,5      | 3038464 | PHOENIX      | 0QE      | 1      |
| X1-3.          | STTBS 2,5      | 3038464 | PHOENIX      | 0QE      | 1      |
| XP1-           | D-STTBS 2,5    | 3038503 | PHOENIX      | 0QE      | 1      |
| XP1-1          | STTBS 2,5      | 3038464 | PHOENIX      | 0QE      | 1      |
| XDI1-          | D-STTBS 2,5    | 3038503 | PHOENIX      | 0QE      | 1      |
| XDI1-          | CLIPFIX 35-5   | 3022276 | PHOENIX      | 0QE      | 1      |
| XDI1-1.        | STTBS 2,5      | 3038464 | PHOENIX      | 0QE      | 1      |
| XR-            | D-ST 2.5       | 3030417 | PHOENIX      | 0QE      | 1      |
| XR-L1          | ST 2,5         | 3031212 | PHOENIX      | 0QE      | 1      |
| XR-L2          | ST 2,5         | 3031212 | PHOENIX      | 0QE      | 1      |
| XR-L3          | ST 2,5         | 3031212 | PHOENIX      | 0QE      | 1      |
| XR-N           | ST 2,5         | 3031212 | PHOENIX      | 0QE      | 1      |
| XR-PE          | ST 2,5-PE      | 3031238 | PHOENIX      | 0QE      | 1      |
| XS-            | D-STTBS 2,5    | 3038503 | PHOENIX      | 0QE      | 1      |
| XS-1.          | STTBS 2,5      | 3038464 | PHOENIX      | 0QE      | 1      |
| XS-3.          | STTBS 2,5      | 3038464 | PHOENIX      | 0QE      | 1      |
| XV-            | CLIPFIX 35-5   | 3022276 | PHOENIX      | 0QE      | 1      |
| XV-L           | ST 2,5-TWIN    | 3031241 | PHOENIX      | 0QE      | 1      |
| XV-N           | ST 2,5-TWIN    | 3031241 | PHOENIX      | 0QE      | 1      |
| XV-PE          | ST 2,5-TWIN-PE | 3031267 | PHOENIX      | 0QE      | 1      |
|                |                |         |              |          |        |
|                |                |         |              |          |        |
|                |                |         |              |          |        |
|                |                |         |              |          |        |
|                |                |         |              |          |        |
|                |                |         |              |          |        |
|                |                |         |              |          |        |
|                |                |         |              |          |        |
|                |                |         |              |          |        |
|                |                |         |              |          |        |
|                |                |         |              |          |        |
|                |                |         |              |          |        |
|                |                |         |              |          |        |
|                |                |         |              |          |        |
|                |                |         |              |          |        |
|                |                |         |              |          |        |

## MATERIAL LIST

| Identification | Description                                | Code                    | Manufacturer | Location | Ar  |
|----------------|--------------------------------------------|-------------------------|--------------|----------|-----|
| F1             | FUSE-HOLDER 2P 32A 690V                    | DF102                   | SCHNEIDER    | 0QE      | 1   |
| F1             | FUSE                                       | DF2CN10 / 16 / 20 / 25  | SCHNEIDER    | 0QE      | 2   |
| F2             | FUSE-HOLDER 5X20                           | 3036369                 | PHOENIX      | 0QE      | 1   |
| F2             | FUSE 5X20 160MA T                          | 5X20-T160MA             | FUSIBILE     | 0QE      | 1   |
| G1             | RAIL                                       | 04180089                | CON          | 0QE      | 1   |
| KC1            | CONTACTOR 12A AC3 230VAC                   | LC1K1210M7              | SCHNEIDER    | 0QE      | 1   |
| KR             | 4 CONTACTS RELAY-HOLDER                    | RXZE2S114M              | SCHNEIDER    | 0QE      | 1   |
| KR             | 4 CONTACTS RELAY 230VAC 6A LED             | RXM4AB2P7               | SCHNEIDER    | 0QE      | 1   |
| QS1            | MAIN SWITCH 25A 3P                         | EE2596                  | ABB          | 0QE      | 1   |
| QS1            | YELLOW/RED PADLOCKABLE HANDLE MINI         | EE3164                  | ABB          | 0QE      | 1   |
| QS1            | SHAFT 6X130MM                              | EE3222                  | АВВ          | 0QE      | 1   |
| RTC1           | TERMIC RELAY 5.5-8A / TERMIC RELAY 8-11.5A | LR2K0310 / 12 / 14 / 16 | SCHNEIDER    | 0QE      | 1   |
|                |                                            |                         |              |          |     |
|                |                                            |                         |              |          | - + |
|                |                                            |                         |              |          | - † |
|                |                                            |                         |              |          | - + |
|                |                                            |                         |              |          | - + |
|                |                                            |                         |              |          | - + |
|                |                                            |                         |              |          | - + |
|                |                                            |                         |              |          | - + |
|                |                                            |                         |              |          | - + |
|                |                                            |                         |              |          | - + |
|                |                                            |                         |              |          | - + |
|                |                                            |                         |              |          | - + |
|                |                                            |                         |              |          | - + |
|                |                                            |                         |              |          | - + |
|                |                                            |                         |              |          | - + |
|                |                                            |                         |              |          |     |
|                |                                            |                         |              |          |     |
|                |                                            |                         |              |          |     |
|                |                                            |                         |              |          |     |
|                |                                            |                         |              |          |     |
|                |                                            |                         |              |          |     |
|                |                                            |                         |              |          |     |
|                |                                            |                         |              |          | -   |
|                |                                            |                         |              |          | -   |
|                |                                            |                         |              |          | _   |
|                |                                            |                         |              |          | _   |
|                |                                            |                         |              |          | _   |
|                |                                            |                         |              |          | 1   |

# **Appendices for tri-phase versions**

#### **Electrical diagram for tri-phase versions**

# NOTICE

#### **INOPERABLE DEVICE**

The electrical diagram refers to the factory configuration. If a different configuration is established during installation, the installer must adapt the electrical diagram accordingly.

Failure to follow these instructions can result in equipment damage.

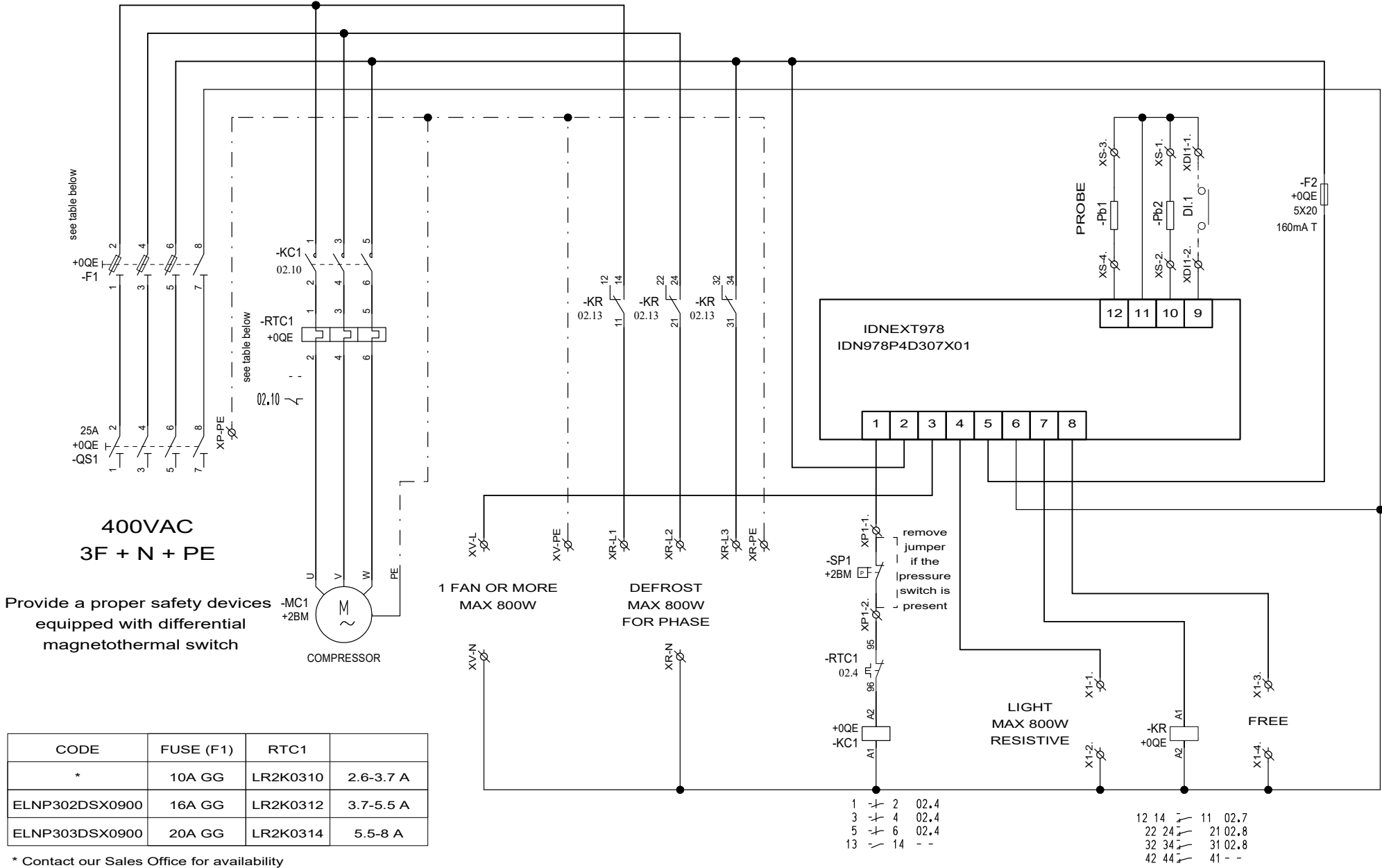

\* Contact our Sales Office for availability

### Layout for tri-phase versions

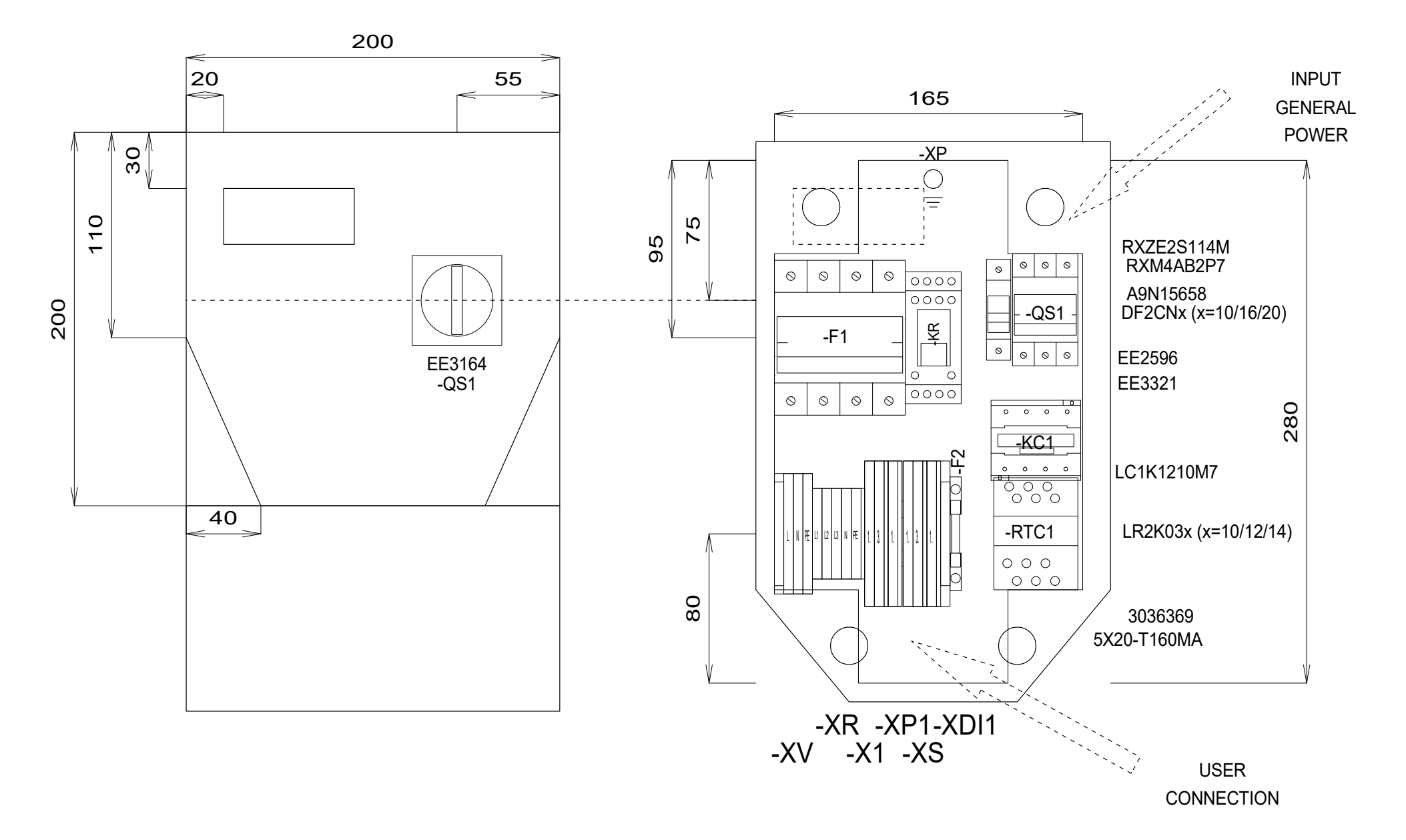

## List of materials for tri-phase versions

## TERMINAL BOARD LIST

| Identification | Description    | Code    | Manufacturer | Location | Amount |
|----------------|----------------|---------|--------------|----------|--------|
| X1-            | D-STTBS 2,5    | 3038503 | PHOENIX      | 0QE      | 1      |
| X1-1.          | STTBS 2,5      | 3038464 | PHOENIX      | 0QE      | 1      |
| X1-3.          | STTBS 2,5      | 3038464 | PHOENIX      | 0QE      | 1      |
| XP1-           | D-STTBS 2,5    | 3038503 | PHOENIX      | 0QE      | 1      |
| XP1-1          | STTBS 2,5      | 3038464 | PHOENIX      | 0QE      | 1      |
| XDI1-          | D-STTBS 2,5    | 3038503 | PHOENIX      | 0QE      | 1      |
| XDI1-          | CLIPFIX 35-5   | 3022276 | PHOENIX      | 0QE      | 1      |
| XDI1-1.        | STTBS 2,5      | 3038464 | PHOENIX      | 0QE      | 1      |
| XR-L1          | ST 2,5         | 3031212 | PHOENIX      | 0QE      | 1      |
| XR-L2          | ST 2,5         | 3031212 | PHOENIX      | 0QE      | 1      |
| XR-L3          | ST 2,5         | 3031212 | PHOENIX      | 0QE      | 1      |
| XR-N           | ST 2,5         | 3031212 | PHOENIX      | 0QE      | 1      |
| XR-PE          | ST 2,5-PE      | 3031238 | PHOENIX      | 0QE      | 1      |
| XS-            | D-STTBS 2,5    | 3038503 | PHOENIX      | 0QE      | 1      |
| XS-1.          | STTBS 2,5      | 3038464 | PHOENIX      | 0QE      | 1      |
| XS-3.          | STTBS 2,5      | 3038464 | PHOENIX      | 0QE      | 1      |
| XV-            | CLIPFIX 35-5   | 3022276 | PHOENIX      | 0QE      | 1      |
| XV-L           | ST 2,5-TWIN    | 3031241 | PHOENIX      | 0QE      | 1      |
| XV-N           | ST 2,5-TWIN    | 3031241 | PHOENIX      | 0QE      | 1      |
| XV-PE          | ST 2,5-TWIN-PE | 3031267 | PHOENIX      | 0QE      | 1      |
|                |                |         |              |          |        |
|                |                |         |              |          |        |
|                |                |         |              |          |        |
|                |                |         |              |          |        |
|                |                |         |              |          |        |
|                |                |         |              |          |        |
|                |                |         |              |          |        |
|                |                |         |              |          |        |
|                |                |         |              |          |        |
|                |                |         |              |          |        |
|                |                |         |              |          |        |
|                |                |         |              |          |        |
|                |                |         |              |          |        |
|                |                |         |              |          |        |
|                |                |         |              |          |        |
|                |                |         |              |          |        |
|                |                |         |              |          |        |
|                |                |         |              |          |        |
|                |                |         |              |          |        |

#### MATERIAL LIST

| Identification | Description                                 | Code               | Manufacturer | Location | Amount |
|----------------|---------------------------------------------|--------------------|--------------|----------|--------|
| F1             | FUSE-HOLDER 3P+N 32A 690V                   | A9N15658           | SCHNEIDER    | 0QE      | 1      |
| F1             | FUSE                                        | DF2CN10 / 16 / 20  | SCHNEIDER    | 0QE      | 3      |
| F2             | FUSE-HOLDER 5X20                            | 3036369            | PHOENIX      | 0QE      | 1      |
| _F2            | FUSE 5X20 160MA T                           | 5X20-T160MA        | FUSIBILE     | 0QE      | 1      |
| G1             | RAIL                                        | 04180089           | CON          | 0QE      | 1      |
| KC1            | CONTACTOR 12A AC3 230VAC                    | LC1K1210M7         | SCHNEIDER    | 0QE      | 1      |
| KR             | 4 CONTACTS RELAY-HOLDER                     | RXZE2S114M         | SCHNEIDER    | 0QE      | 1      |
| KR             | 4 CONTACTS RELAY 230VAC 6A LED              | RXM4AB2P7          | SCHNEIDER    | 0QE      | 1      |
| QS1            | MAIN SWITCH 25A 3P                          | EE2596             | АВВ          | 0QE      | 1      |
| QS1            | SHAFT 6X130MM                               | EE3222             | АВВ          | 0QE      | 1      |
| QS1            | FOURTH POLE SWITCH 40A                      | EE3321             | АВВ          | 0QE      | 1      |
| QS1            | YELLOW/RED PADLOCKABLE HANDLE MINI          | EE3164             | АВВ          | 0QE      | 1      |
| RTC1           | TERMIC RELAY 3.7-5.5A / TERMIC RELAY 5.5-8A | LR2K0310 / 12 / 14 | SCHNEIDER    | 0QE      | 1      |
|                |                                             |                    |              |          |        |
|                |                                             |                    |              |          |        |
|                |                                             |                    |              |          |        |
|                |                                             |                    |              |          |        |
|                |                                             |                    |              |          |        |
|                |                                             |                    |              |          |        |
|                |                                             |                    |              |          |        |
|                |                                             |                    |              |          |        |
|                |                                             |                    |              |          |        |
|                |                                             |                    |              |          |        |
|                |                                             |                    |              |          |        |
|                |                                             |                    |              |          |        |
|                |                                             |                    |              |          |        |
|                |                                             |                    |              |          |        |
|                |                                             |                    |              |          |        |
|                |                                             |                    |              |          |        |
|                |                                             |                    |              |          |        |
|                |                                             |                    |              |          |        |
|                |                                             |                    |              |          |        |
|                |                                             |                    |              |          |        |
|                |                                             |                    |              |          |        |
|                |                                             |                    |              |          |        |
|                |                                             |                    |              |          |        |
|                |                                             |                    |              |          |        |
|                |                                             |                    |              |          |        |
|                |                                             |                    |              |          |        |
|                |                                             |                    |              |          |        |

# **Drilling template**

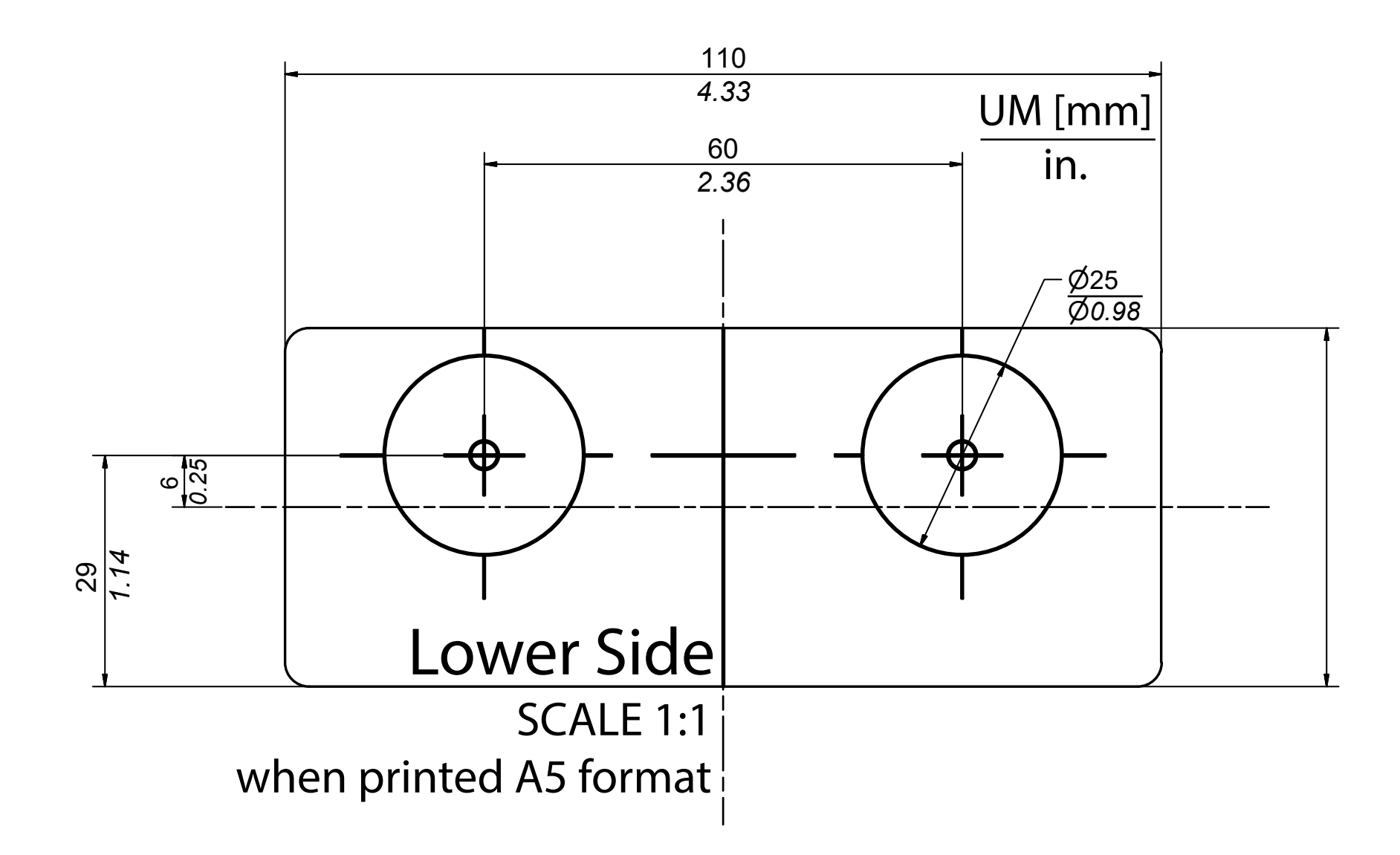

#### IDPanel 978

User Manual 9MA10306.00 EN 03/22 © 2022 Eliwell

Eliwell Controls s.r.l. Via dell'Industria, 15 • Z.I. Paludi 32016 Alpago (BL) ITALY T +39 0437 986 111 www.eliwell.com

#### **Customer Technical Support**

T +39 0437 986 300 E techsuppeliwell@se.com

#### Sales office

T +39 0437 986 100 (Italy) +39 (0) 437 986 200 (other countries) E saleseliwell@se.com